# QUANSHENG UV-K5 AIDE A LA PROGRAMMATION ARMEL F4HWN V2.8

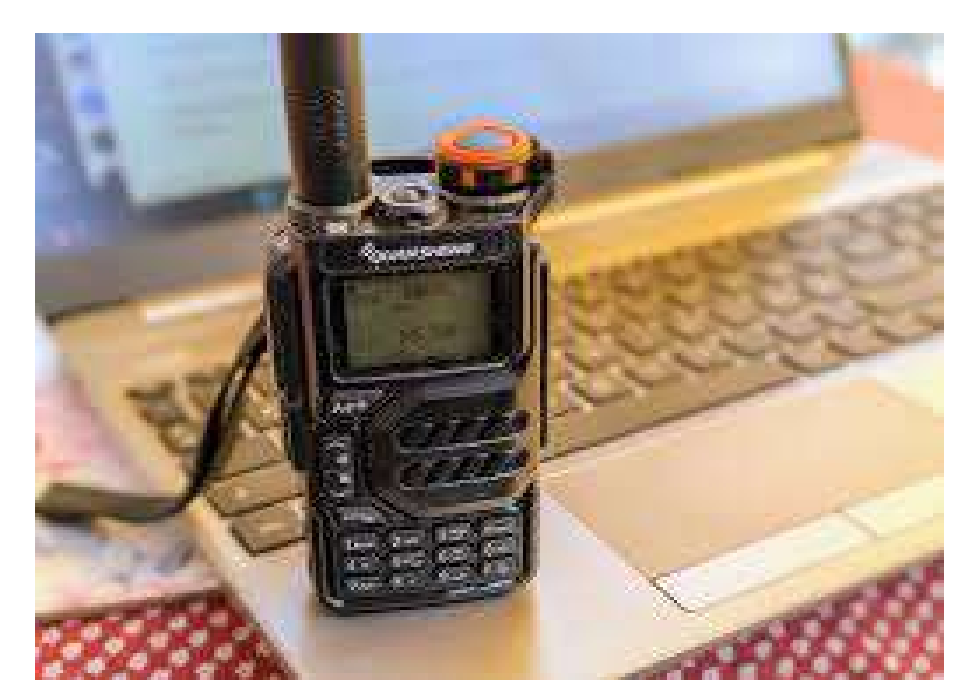

# Menu, Descriptif menu, Aide, Vidéo, .....

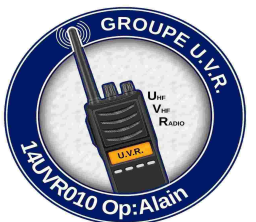

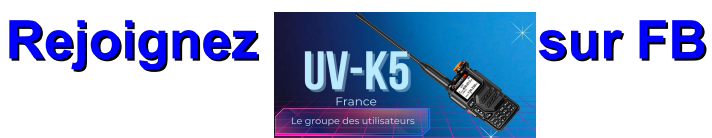

Je décline toute responsabilité concernant l'utilisation de ce document et ne saurais être tenu pour responsable des éventuels dommages de nature matériels ou immatériels causés par son utilisation,une mauvaise interprétation ou une de vos mauvaises manipulations N'hésitez pas a me contacter par **Messenger** si vous êtes en galère

NUL n'est censé ignorer la loi, vous êtes SEUL responsable de vos actes radiophoniques

RAPPEL : La transmission par onde radio est assujettie à une législation. PRENEZ CONNAISSANCE de la législation de votre pays

Créé par 14UVR010 le 7 Fevrier 2024

Page 1/28

Version modifiée du 13/06/2024 21:34:19

Si vous avez téléchargé ou imprimé ce document sur votre ordinateur, le lien plus bas vous emmènera vers la derniere mises a jour

Ce document est visible **directement en ligne sur votre navigateur**, donc vous profiterez de chaque mise a jour en le consultant . Après téléchargement ou impression, regardez en bas a droite de chaques pages, la version que vous possédez

Le lien de la dernière version est juste dessous

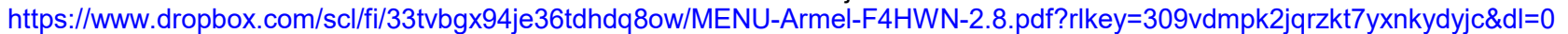

| l able des matieres                                                                                     |                          |
|----------------------------------------------------------------------------------------------------|--------------------------|
| Le menu K5 La notice en Français Firmware ORIGINAL                                                      | Page 3                   |
|                                                                                                    | Fage 10                  |
| Le menu K5 de F4HWN                                                                                     | Page 3 , 4 , 5           |
| RACCOURCIES ACCESSIBLES DIRECTEMENT AU CLAVIER                                                          | Page 6                   |
| Descriptif des menus UV-K5-firmware par Ordre alphabétique                                              | Page 7 , 8 , 9 , 10      |
| Questions récurrentes sur le K5                                                                         |                          |
| TX DISABLE => Unlock all - active le mode TX sur toutes les bandes                                      | Page 8                   |
| <b>CALIBRATION :</b> Sauvegarde des fichiers calibration et configuration du systèmes USINE : TRES IMPO | RTANT Page Aide Onglet 1 |
| INSTALLATION D'UN FIRMWARE (Après calibration ORIGINAL)                                                 | Page Aide Onglet 2       |
| INSTALLER LE DRIVER CHIRP DEDIE A CE FIRMWARE 2.6                                                       | Page Aide Onglet 3       |
| GESTION DES LISTES DE SCANN DES CANAUX MEMOIRES (LISTE 1 / LISTE2)                                      | Page Aide Onglet 4       |
| Scanner entre 2 fréquences en mode VFO                                                                  | Page Aide Onglet 5       |
| Menu SPECTRUM                                                                                           | Page Aide Onglet 6       |
| Modifier le nom du canal mémoire sur le TX                                                              | Page Aide Onglet 7       |
| Ma prise Kenwood ne fonctionne pas dans le TX, mais le Port Com affiche bien USB Sérial                 | Page Aide Onglet 8       |
| Se servir de ses fichiers Chirp (autre TX) pour éviter de retaper toutes les fréquences                 | Page Aide Onglet 9       |
| Certaines de mes fréquences sont estampillées DTMF ?                                                    | Page Aide Onglet 10      |
| Intégrer un module .py au lancement de Chirp                                                            | Page Aide Onglet 11      |
| Bloquer une / des fréquences à l'émission                                                               | Page Aide Onglet 12      |
| COMMENT FAIRE un RESET USINE PROPREMENT avec un FIRMWARE Quansheng SUR UN UV-K5                         | Page Aide Onglet 13      |
| CLAVIER SPECTRUM 2.7                                                                                    | Page Aide Onglet 14      |
| Liste des vidéos en Français générées par resve. 14UVR010 et F4HWN sur le thème du K5                   | Page 19 , 20, 21         |
| Extraits des commentaires d'Armel, SOUS ses vidéos F4HWN V2.0 , 2.1 , 2.2 , 2.3 , 2.4 , 2.5 , 2.        | Page 22 , 23 , 24        |
| CTCS, c'est quoi ?                                                                                      | Page 25                  |
| DCS, c'est quoi ?                                                                                       | Page 26                  |
| Le PMR, c'est quoi ???? / Fréquences Bande Aviation France                                              | Page 27                  |
| Quelques fréquences pour le fun                                                                         | Page 28                  |

#### MENU K5 de F4HWN

# Le menu K5 ORIGINAL est ICI : https://uv.immo-scope.com/article/uvk5 menu

La notice en Français ICI : https://www.dropbox.com/scl/fi/pe5b5rgib8uqhhjguaf62/Doc-UV-K5\_FR.pdf?rlkey=iuus9i3howlzf7as8141o4sz6&dl=0 OU https://alfaexploit.com/en/posts/hamradio1/#quansheng-uv-k58uv-k6

Le site Quansheng : http://en.gsfj.com/products/3268

|    |                   |                | Vous allez       | trouver sur c     | e PDF, les <mark>f</mark> | onctions cla | avier du K     | 5, et le <mark>des</mark> | criptif de | s fonction     | s par ordr     | e alphabé  | tique  |            |         |               |                    |
|----|-------------------|----------------|------------------|-------------------|---------------------------|--------------|----------------|---------------------------|------------|----------------|----------------|------------|--------|------------|---------|---------------|--------------------|
| 1  | Step              | 0,01           | 6,25<br>6,25К    | 8,33              | 9,00                      | 10,00        | 12,5<br>12,50K | 15,00                     | 20,00      | 25,00          | 30,00          | 50,00      | 100,00 | 125,00     | 200,00  | 250,00        | 500,00             |
| 2  | Power             | LOW<br>Menu 55 | MID<br>2W        | HIGH<br>5W        |                           |              |                |                           |            |                |                |            |        |            |         | GROU          | JPE                |
| 3  | RxDCS<br>DcxxxN   | OFF            | D023N            | D754N<br>DC754N   | /                         | D023I        | D754<br>DC754  |                           |            |                |                |            |        |            |         |               | LU.V.R             |
| 4  | RxCTCSS<br>Ctxxx  | OFF            | 67Hz             | ==>               | 254,1Hz                   |              |                |                           |            |                |                |            |        |            |         |               | HE<br>Vhe<br>Radio |
| 5  | TxDCS<br>DcxxxN   | OFF            | D023N            | D754N<br>DC754N   | /                         | D023         | D754<br>DC754  |                           |            |                |                |            |        |            | 140     | U.V.R.        |                    |
| 6  | TxCTCSS<br>Ctxxx  | OFF            | 67Hz             | ==>               | 254,1Hz                   |              |                |                           |            |                |                |            |        |            |         | 1010 Op:A     | ain                |
| 7  | RTX0Dir<br>- ou + | OFF            | +                | -                 |                           |              |                |                           |            |                |                |            |        |            |         |               |                    |
| 8  | TxOffs            | 0,00000<br>Mhz | ==>              | 1000,00000<br>Mhz |                           |              |                |                           |            |                |                |            |        |            |         |               |                    |
| 9  | W/N               | Wide<br>Wide   | Narrow<br>Narrow |                   |                           |              |                |                           |            |                |                |            |        |            |         |               |                    |
| 10 | BusyCL            | OFF            | ON               |                   |                           |              |                |                           |            |                |                |            |        |            |         |               |                    |
| 11 | Compnd            | OFF            | TX / RX          | RX                | ТХ                        |              |                |                           |            |                |                |            |        |            |         |               |                    |
| 12 | Mode              | FM<br>FM       | AM RX<br>AM      | USB<br>USB        |                           |              |                |                           |            |                |                |            |        |            |         |               |                    |
| 13 | ScAdd1            | OFF            | ON               |                   |                           |              |                |                           |            |                |                |            |        |            |         |               |                    |
| 14 | ScAdd2            | OFF            | ON               |                   |                           |              |                |                           |            |                |                |            |        |            |         |               |                    |
| 15 | ChSave            | voir d         | lescriptif       |                   |                           |              |                |                           |            |                |                |            |        |            |         |               |                    |
| 16 | ChDelete          | voir d         | lescriptif       |                   |                           |              |                |                           |            |                |                |            |        |            |         |               |                    |
| 17 | ChName            | voir d         | lescriptif       |                   |                           |              |                |                           |            |                |                |            |        |            |         |               |                    |
| 18 | Slist             |                | LIST2<br>2 ×     | ALL               |                           |              |                |                           |            |                |                |            |        |            |         |               |                    |
| 19 | SIList1<br>I      | Ca             | inaux mémorise   | és dans la liste  | e <b>1</b>                |              |                |                           |            |                |                |            |        |            |         |               |                    |
| 20 | Slist2            | Ca             | inaux mémorise   | és dans la liste  | e <b>2</b>                |              |                |                           |            |                |                |            |        |            |         |               |                    |
| 21 | ScnRev            | CARRIER        | STOP             | TIMEOUT           |                           |              |                |                           |            |                |                |            |        |            |         |               |                    |
| 22 | F1Shrt            | None           | Flash Light      | Power             | Monitor                   | Scann        | Vox            | FM Radio                  | 1750       | Lock<br>Keypad | VFO A<br>VFO B | VFO<br>MEM | MODE   | TMP<br>OFF | RX Mode | Main<br>Ongly | PTT                |
| 23 | F1Long            | None           | Flash Light      | Power             | Monitor                   | Scann        | Vox            | FM Radio                  | 1750       | Lock<br>Keypad | VFO A<br>VFO B | VFO<br>MEM | MODE   | TMP<br>OFF | RX Mode | Main<br>Ongly | PTT                |

| MENU K5 de F4HWN |                           |                   |                  |                   |                 |                      |           |                             |          |                |                |            |                                      |            |         |               |     |
|------------------|---------------------------|-------------------|------------------|-------------------|-----------------|----------------------|-----------|-----------------------------|----------|----------------|----------------|------------|--------------------------------------|------------|---------|---------------|-----|
| 24               | F2Shrt                    | None              | Flash Light      | Power             | Monitor         | Scann                | Vox       | FM Radio                    | 1750     | Lock<br>Keypad | VFO A<br>VFO B | VFO<br>MEM | MODE                                 | TMP<br>OFF | RX Mode | Main<br>Ongly | PTT |
| 25               | F2Long                    | None              | Flash Light      | Power             | Monitor         | Scann                | Vox       | FM Radio                    | 1750     | Lock<br>Keypad | VFO A<br>VFO B | VFO<br>MEM | MODE                                 | TMP<br>OFF | RX Mode | Main<br>Ongly | PTT |
| 26               | M Long                    | None              | Flash Light      | Power             | Monitor         | Scann                | Vox       | FM Radio                    | 1750     | Lock<br>Keypad | VFO A<br>VFO B | VFO<br>MEM | MODE                                 | TMP<br>OFF | RX Mode | Main<br>Ongly | PTT |
| 27               | KeyLck                    | OFF               | AUTO             |                   |                 |                      |           |                             |          |                |                |            |                                      |            |         |               |     |
| 28               | TxTOut                    | 00:00:30          | à                | 00:15:00          | Appuis          | sur <b>flèches H</b> | laut / Ba | <mark>is</mark> pour régler | le temps | s par pas de   | 5 Sc           |            |                                      |            |         |               |     |
| 29               | BatSav<br>PS              | OFF               | 1:1<br>PS        | 1:2<br>PS         | 1:3<br>PS       | 1:4<br>PS            |           |                             |          |                |                |            |                                      |            |         |               |     |
| 30               | BatTxt                    | NONE              | PERCENT          | VOLTAGE           |                 |                      |           |                             |          |                |                |            |                                      |            |         |               |     |
| 31               | Mic                       | +1,1db            | +4,0 db          | +8,0db            | +12,0db         | +15,0db              |           |                             |          |                |                |            |                                      |            |         |               |     |
| 32               | MicBar                    | On                | Off              |                   |                 |                      |           |                             |          |                |                |            |                                      |            |         |               |     |
| 33               | ChDisp                    | NAME +<br>FREQ    | FREQ             | CHANNEL<br>NUMBER | NAME            |                      |           |                             |          |                |                |            |                                      |            |         |               |     |
| 34               | PonMsg                    | NONE              | ALL              | SOUND             | MESSAGE         | VOLTAGE              |           |                             |          |                |                |            |                                      |            |         |               |     |
| 35               | BLTime<br>Durée éclairage | OFF               | ON               | 00:00:05          | à               | 00:05:00             | 1         | Appuis sur <mark>flè</mark> | ches Ha  | ut / Bas po    | ur régler le   | temps par  | <sup>r</sup> pas de <mark>5</mark> S | Sc         |         |               |     |
| 36               | BLMin<br>Lumiere mini     | 0                 | 1                | 2                 | 3               | 4                    | 5         | 6                           | 7        | 8              | 9              |            |                                      |            |         |               |     |
| 37               | BLMax<br>Lumiere max      | 1                 | 2                | 3                 | 4               | 5                    | 6         | 7                           | 8        | 9              | 10             |            |                                      |            |         |               |     |
| 38               | BLTxRx                    | OFF               | TX/RX            | тх                | RX              |                      |           |                             |          |                |                |            |                                      |            |         |               |     |
| 39               | Веер                      | On                | Off              |                   |                 |                      |           |                             |          |                |                |            |                                      |            |         |               |     |
| 40               | Roger                     | OFF               | ROGER            | MDC               |                 |                      |           |                             |          |                |                |            |                                      |            |         |               |     |
| 41               | STE                       | OFF               | ON               |                   |                 |                      |           |                             |          |                |                |            |                                      |            |         |               |     |
| 42               | RP STE                    | OFF               | 1*100 ms         | 2*100 ms          | ==>             | 10*100 ms            |           |                             |          |                |                |            |                                      |            |         |               |     |
| 43               | 1 Call                    | Choisir u         | un canal pour ra | accourci bout     | on 9 Call       |                      |           |                             |          |                |                |            |                                      |            |         |               |     |
| 44               | UPCode                    | 12345543<br>54321 |                  |                   |                 |                      |           |                             |          |                |                |            |                                      |            |         |               |     |
| 45               | DWCode                    | 54321             |                  |                   |                 |                      |           |                             |          |                |                |            |                                      |            |         |               |     |
| 46               | PTT ID                    | OFF               | UP CODE          | DOWN<br>CODE      | UP+DOWN<br>CODE | APPOLO<br>QUINDAR    |           |                             |          |                |                |            |                                      |            |         |               |     |
| 47               | D ST                      | On                | Off              |                   |                 |                      |           |                             |          |                |                |            |                                      |            |         |               |     |
| 48               | D Prel                    | 3*10 ms           | ==>              | 99*10 ms          |                 |                      |           |                             |          |                |                |            |                                      |            |         |               |     |
| 49               | D Live                    | On                | Off              |                   |                 |                      |           |                             |          |                |                |            |                                      |            |         |               |     |
| 50               | AM Fix                    | On                | Off              |                   |                 |                      |           |                             |          |                |                |            |                                      |            |         |               |     |
| 51               | vox                       | OFF               | 1                | ==>               | 10              |                      |           |                             |          |                |                |            |                                      |            |         |               |     |

|    |                           |                             |                                      |                                  |                          | M            | ENU K5 de F | 4HWN |  |  |               |
|----|---------------------------|-----------------------------|--------------------------------------|----------------------------------|--------------------------|--------------|-------------|------|--|--|---------------|
| 52 | Sys Inf                   | Affiche la ter              | nsion de la batt                     | erie, le pource                  | entage, et la            | version du F | irmware     |      |  |  |               |
| 53 | RxMode                    | Main Ongly<br><sup>MO</sup> | Dual RX<br>Respond<br><sub>DWR</sub> | Cross Band<br><sub>XB</sub>      | Main TX<br>Dual RX<br>DW |              |             |      |  |  |               |
| 54 | SQL<br>SQL x              | 0                           | 1<br>SQL1                            | ==>                              | 9<br>SQL9                |              |             |      |  |  |               |
| 55 | SetLow<br>L1> L5          | 20mW<br>L1                  | 125mW<br>L2                          | 250mW<br>L3                      | 500mW<br>L4              | 1W<br>L5     |             |      |  |  |               |
| 56 | SetPtt                    | Classic<br><sub>CL</sub>    | OnePush<br>OP                        |                                  |                          |              |             |      |  |  |               |
| 57 | SetTot                    | OFF                         | Sound                                | Visual                           | All                      |              |             |      |  |  |               |
| 58 | SetEot                    | OFF                         | Sound                                | Visual                           | All                      |              |             |      |  |  |               |
| 59 | SetCtr<br>Contraste       | 0                           | ==>                                  | 15                               | 11 : Rendu<br>standard   |              |             |      |  |  |               |
| 60 | SetInv                    | On                          | Off                                  |                                  |                          |              |             |      |  |  |               |
| 61 | SetLck<br>Cadenas         | KEYS                        | KEYS<br>+ PTT                        |                                  |                          |              |             |      |  |  |               |
| 62 | SetMet<br>S-Metre         | Classic                     | Tiny                                 |                                  |                          |              |             |      |  |  |               |
| 63 | SetGui<br>Police BaseLine | Classic                     | Tiny                                 |                                  |                          |              |             |      |  |  |               |
|    | Le Menu                   | Caché est                   | activé en main                       | itenant PTT +                    | BOUTON F                 | 1 et ALLUME  | ER LA RADIO |      |  |  |               |
| 64 | F Lock<br>Voir descriptif | DISABLE<br>ALL              | UNLOCK ALL                           | → <b>TX DISA</b><br>Voir descrip | BLE (RA)<br>otif Page 8  |              | F           | MR   |  |  |               |
| 65 | TX 200                    | On                          | Off                                  |                                  |                          |              |             |      |  |  |               |
| 66 | TX 350                    | On                          | Off                                  |                                  |                          |              |             |      |  |  |               |
| 67 | TX 500                    | On                          | Off                                  |                                  |                          |              |             |      |  |  | GROUPEU       |
| 68 | 350 EN                    | On                          | Off                                  |                                  |                          |              |             |      |  |  | UHE           |
| 69 | BatCal<br>Voir descriptif |                             | Modifier la v                        | aleur , Mesure                   | er avec un V             | oltmètre     |             |      |  |  |               |
| 70 | Bat Typ                   | 1600<br>MAH                 | 2200 mAH                             |                                  |                          |              |             |      |  |  | Export of the |
| 71 | Reset                     | VFO                         | ALL                                  |                                  |                          |              |             |      |  |  | to Op:Ata     |

MENU K5 de F4HWN

# **RACCOURCIES ACCESSIBLES DIRECTEMENT AU CLAVIER**

| *Scan long<br>Scanne<br>mémoires | appuie long liste appuie long<br>1 liste 2 liste 2 liste |                                 |                                                                                                    |                               |                                                     |                        |                                                  |                                            |  |  |
|----------------------------------|----------------------------------------------------------------------------------------------------|---------------------------------|----------------------------------------------------------------------------------------------------|-------------------------------|-----------------------------------------------------|------------------------|--------------------------------------------------|--------------------------------------------|--|--|
| Affichage                        | >>                                                                                                    | Indique le de                   | rnier VFO a avo                                                                                                    | ir reçu une F                 | Réception (RX)                                      |                        |                                                  |                                            |  |  |
| F + 8                            | 37 BLMax<br>Lumiere max                                                                                                    | Affiche une a<br>l'écran à la v | ampoule dans la<br>aleur indiquée d                                                                                                    | barre de sta<br>ans les parai | tut pour signaler u<br>métrés <b>37 BLMax</b>       | un éclaira<br><b>«</b> | age constant de                                  |                                            |  |  |
| F + 8                            | 36 BLMin<br>Lumiere mini                                                                                                    | Affiche une a<br>l'écran à la v | ampoule dans la<br>aleur indiquée d                                                                                                    | barre de sta<br>ans les parai | tut pour signaler ι<br>métrés <mark>36 BLMin</mark> | un éclaira<br>I        | age constant de                                  |                                            |  |  |
| F + 9                            | 37 BLMax<br>Lumiere max                                                                                                    | Enlève l'affic<br>temporisatio  | eve l'affichage de l'ampoule qui signalait un éclairage constant de l'écran et retourne aux réglages de base avec<br>porisation comme à l'origine des parametres 36 et 37 |                               |                                                     |                        |                                                  |                                            |  |  |
| F +<br>Flèche H/B                | 54 SQUELCH                                                                                                    | Monte                           | Descend                                                                                                    |                               |                                                     |                        |                                                  |                                            |  |  |
| Bouton F1                        | 2 POWER                                                                                                    | High                            | Mid                                                                                                    | Low                           | ou la touc                                          | he <mark>6</mark>      | A Programmer Menu 22                             |                                            |  |  |
| Bouton F1<br>Long                | 9 Wide/Narrow                                                                                                    | Narrow                          | Wide                                                                                                    |                               |                                                     |                        | A Programmer Menu 23                             | · · · · · · · · · · · · · · · · · · ·      |  |  |
| Bouton F2                        | Monitor                                                                                                    |                                 |                                                                                                    |                               |                                                     |                        | A Programmer menu 24                             |                                            |  |  |
| Bouton F2<br>Long                | 12 Mode                                                                                                    | AM                              | FM                                                                                                    | USB                           |                                                     |                        | A Programmer menu 25                             |                                            |  |  |
| Touche 5<br>Long                 | LISTES                                                                                                    | En mode N                       | IEM Attibuer                                                                                                    | Supprime                      | er ou Changer (                                     | un cana                | al <u>de liste</u>                               |                                            |  |  |
| Touche 5<br>Long                 | LISTES                                                                                                    | En mode <b>\</b>                | FO Activation                                                                                                    | n du mode                     | ScanRange                                           |                        | EXIT LONG pour sortir                            |                                            |  |  |
| F + 5                            | Activation du B                                                                                                    | andScope <mark>S</mark>         | PECTRUM Pag                                                                                                    | e Aide Ongle                  | et 6                                                |                        |                                                  |                                            |  |  |
| Bouton<br>*Scan                  | LISTES                                                                                                    | <u>Pendant u</u>                | <u>n *Scann:</u> Cha                                                                                                    | ange <mark>la</mark> list     | e des canaux d                                      | que voi                | us voulez écouter                                |                                            |  |  |
| Touche M<br>Long                 | LISTES                                                                                                    | En mode <u>*</u>                | <u>Scann</u> : Exclu                                                                                                    | r <mark>e</mark> une mér      | moire <u>provisoire</u>                             | e <u>ment</u> di       | u Scann ( <b>non définitif) ex :</b>             | un canal avec QRM permanent                |  |  |
| Touche M<br>Long                 | 26 <b>M Long</b>                                                                                                    | En mode V                       | FO Ex:Choix o                                                                                                    | le la fonctio                 | on Mode => Sw                                       | ichter le<br>A P       | e type de VFO préféré comm<br>Programmer menu 26 | e le DWR, Main Ongly (1 VFO a l'écran),XB, |  |  |
| F + F1 +<br>F + F2 -             | 1 Step                                                                                                    | Changer c                       | lynamiqueme                                                                                                    | nt le <mark>Step</mark>       | (en mode VF                                         | <b>O</b> ),            |                                                  |                                            |  |  |
| Toutes les                       | fonctions in                                                                                                    | مغمفيته                         | ir les touche                                                                                                    | s de votr                     | e clavier son                                       | t aussi                | accessibles en annui I (                         | ONG (sans passer par E)                    |  |  |

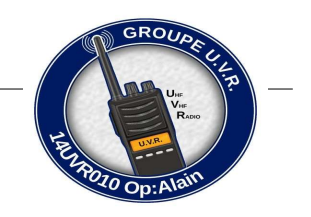

# Descriptif des menus UV-K5-firmware par Ordre alphabétique

#### Le menu est accessible avec le bouton M (appui court).

Une fois dans le menu principal, les éléments de menu seront affichés sur le côté gauche de l'écran. L'élément de menu actuellement sélectionné sera mis en surbrillance et la valeur actuelle de cet élément de menu sera affichée à droite. De plus, en bas à gauche, un numéro de l'élément de menu sera affiché, allant de 01 au numéro le plus élevé.

Pour trouver l'élément de menu auquel accéder, les touches fléchées **HAUT/BAS** peuvent être utilisées, ou *numéro d'élément de menu* (voir les listes onglet principal de ce tuto) peut être entré sur le pavé numérique. Par exemple, pour accéder aux paramètres **Squelch**, saisir le numéro **54** sur le clavier.

Une fois que l'élément de menu souhaité est mis en surbrillance, appuyez sur la touche M, le TX entrera dans cet élément de menu.

Une fois l'élément de menu sélectionné, en appuyant sur les touches fléchées HAUT/BAS, vous ajustez le paramètre de cet élément de menu. Pour confirmer la sélection, appuyez sur la touche Menu. Pour annuler la sélection, appuyez sur la touche Exit.

Le numéro devant la description de l'élément de menu est le numéro d'élément de menu. Il peut être utilisé pour une sélection rapide

La liste PAR ORDRE ALPHABETIQUE ci-dessous, explique de façon RAPIDE, la fonction du menu choisi. Elle peut être valable pour les K5 EGZUMER flashées F4HWN ! Je ne fais que rajouter les nouveaux menus suivant les mises a jour d'ARMEL ! Je n'en supprime par contre aucune, pour avoir une trace des anciens menus

1 Call - vous permet de passer rapidement au canal choisi avec le bouton 9 Call ex : M008

350 En - permet RX sur 350MHz (Enable= Autoriser / Disable = INTERDIRE)

All-Mod - Mode alarme SITE : alarme locale TONE : alarme distante + locale

ANI-ID - identification radio de communication DTMF

BatCa I - étalonnage de la batterie, mesurez la tension à l'arrière de la radio et ajustez la valeur dans le menu en conséquence

BatSav - option d'économie de batterie, un taux entre le temps actif et le temps de sommeil

BatTxt - valeur supplémentaire de la batterie sur la barre d'état en % ou volts

BatTyp - le type de batterie, la batterie 1600mAh et 2200mAh a une courbe de décharge très différente, elle est utilisée pour calculer le pourcentage de niveau de batterie

BatVol – tension et pourcentage de la batterie

Beep - clavier appuyez sur bip sonore

BLMax - luminosité maximale du rétroéclairage, lorsque le rétroéclairage de l'écran s'allume, il devient lumineux à cette valeur

BLMin - luminosité minimale du rétroéclairage, lorsque le rétroéclairage de l'écran s'éteint OFF, il va diminuer à cette valeur

BLTime (ex :BackLt) - Definir la durée du rétroéclairage

BLTxRx (ex :BItTRX) - activation du rétroéclairage sur TX ou RX

BusyCL - verrouillage du canal occupé, bloque la transmission radio lorsque un signal est reçu, QRM compris !!

ChDele - supprimer le canal mémoire

ChDisp - style d'affichage de canal

#### ChName- modifier le nom du canal mémoire

Utilisez les touches haut/bas pour sélectionner un canal à modifier Appuyez à nouveau sur le bouton Menu pour entrer en mode d'édition de nom Utilisez des touches haut/bas ou des chiffres (0 ~ 9) pour faire défiler les lettres, etc. Appuyez sur le bouton Menu pour passer à la position de caractère suivante Répétez les deux étapes ci-dessus jusqu'à ce que vous atteigniez la fin Quand "Sûre?" s'affiche, appuyez sur Menu pour enregistrer Appuyez sur Quitter à tout moment pour annuler l'édition et revenir au menu principal.

ChSave - enregistrer le paramètre actuel en mode VFO sur un canal mémoire

Compnd - Compander (compresseur/expandeur), permet aux signaux avec une grande plage dynamique d'être transmis sur des installations qui ont une capacité de plage dynamique plus petite, Améliore la qualité audio, les deux radios doivent utiliser cette option

D Decd - permet DTMF décodeur

D Hold - Temps de réinitialisation automatique DTMF

Créé par 14UVR010 le 7 Fevrier 2024

D List – liste des contacts du DTMF

D Live affiche les codes DTMF reçus par radio au milieu de l'écran

D Prel - Temps de précharge DTMF D Resp - Réponse de décodage DTMF NE RIEN FAIRE: ne rien faire **RING** - Sonnerie locale **RÉPONSE** – réponse BOTH - sonnerie locale + réponse réponse Demodu - mode démodulateur, par défaut FM, AM, USB peut être utilisé pour l'écoute seulement DST - Commutateur de tonalité latérale DTMF, vous permet d'entendre les tonalités transmises dans le haut-parleur radio DTMF - 1) Appuis sur \*Scan, saisie du code sur la ligne basse de l'écran en mode VFO, PTT pour envoyer 2) Appuis sur PTT, saisie du code sur la ligne basse de l'écran en mode VFO, PTT pour envoyer DWCod – décode DTMF envoyé à la fin d'une transmission F1Long - bouton latéral 1 bouton de menu Appuis Long Paramétrable F1Shrt - bouton latéral 1 bouton de menu Appuis Court Paramétrable F2Long - bouton latéral 2 bouton de menu Appuis Long Paramétrable F2Shrt - bouton latéral 2 bouton de menu Appuis Court Paramétrable FLock - définit le plan de bande de fréquence TX. DEFAULT+ (137-174, 400-470) - permet TX sur les bandes par défaut, ( plus les options Tx 200, Tx 350, Tx 500 ) FCC HAM (144-148, 420-450) CE HAM (144-146, 430-440) GB HAM (144-148, 430-440) (137-174, 400-430)(137-174, 400-438)**PMR 446 DISABLE ALL** - désactive TX sur toutes les fréquences =>UNLOCK ALL - active le mode TX sur toutes les bandes (il a un verrou supplémentaire, lisez un wiki sur comment activer cela Comment débloquer TX sur toutes les bandes : Message : TX DISABLE 1)-----Pour activer le menu caché / Eteindre le TX / Appuis sur PTT+Bouton F1 puis Allumer le TX / M pour aller au menu caché / menu 64 1) Entrez dans le menu F-Lock avec la touche M 2) Choisissez l'option UNLOCK ALL 3) Valider avec la touche M Répétez les étapes 2 et 3 ==> 3fois en tout (depuis la version 1.8 d'Armel) Touche **EXIT** pour valider Faites-le avec soin, si vous confirmez une autre option dans le compteur du processus, il sera remis à zéro et vous devrez répéter 3 fois de plus. 2) -----Scénario cata: Regarder le menu 12 Demodu : AM FM BLU Memoires Preferences Navigateur Info 3) ----Sous CHIRP Basic Settings TX Frequency Lock (F Lock) Advanced Settings Unlock 174-350MHz TX (Tx 200) Programmable Keys Unlock 350-400MHz TX (Tx 350) DTMF Settings Unlock 500-600MHz TX (Tx 500) Scan Lists Unlock 350-400MHz RX (350 En) FM Radio Driver Information + Link to get latest driver F4HWN - Calibration

KeyLck - option de verrouillage automatique du clavier

M Long – En Facade bouton de menu Appuis Long Paramétrable

Menu caché - Pour activer le menu caché / Eteindre le TX / Appuis sur PTT+Bouton F1 / Allumer le TX / Aller au menu caché

Mic – sensibilité microphone réglable

MicBar - barre de microphone qui apparaît lors de la transmission

Unlock All

 $\checkmark$ 

 $\square$ 

 $\checkmark$ 

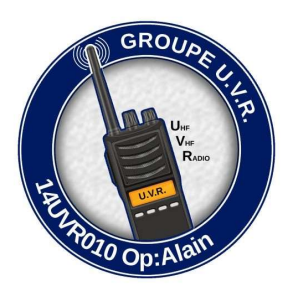

Monitor - La fonction moniteur est une caractéristique des talkies-walkies. Il désactive temporairement la fonction de silencieux afin que les utilisateurs puissent écouter manuellement les signaux faibles et distants. Lorsque vous désactivez la fonction squelch, vous pouvez entendre chaque transmission.

NARROW - Etroit – 12,5kHz (W/N)

PonMsg - (PowerOnMessage) Affichage à l'allumage du TX Paramétrable

PTT - Classsic : appui et lâcher normal pour emmètre / OnePusch : appui PTT pour parler et lâcher le bouton, l'émission reste active, quand finit, appui PTT pour sortir du QSO

PTT ID - définit si UPCode et/ou DWCode devrait être transmis

Reset - réinitialise les paramètres de configuration radio

- VFO supprime uniquement les paramètres de canal
- ALL réinitialise tous les paramètres radio

Roger Bip – Émission d'un son à la fin de la transmission

RP STE - répétiteur squelch queue éliminateur

RxCTCS - Récepteur Continous Tone-Coded Squelch System, le squelch ne se déverrouillera que si ce code est reçu. Les autres postes doivent aussi être programmés de la même façons

Vous pouvez démarrer une analyse DCS/CTCSS pendant que vous êtes dans cette option de menu en appuyant sur le bouton \*SCAN (S)

RxDCS - Récepteur Digital-Coded Squelch, si vous activez ceci, le squelch ne se déverrouillera que si ce code est reçu. Les autres postes doivent aussi être programmés de la même façons.

Vous pouvez démarrer une analyse DCS/CTCSS pendant que vous êtes dans cette option de menu en appuyant sur le bouton \*SCAN (S)

#### RxMode – définit la façon dont la fréquence supérieure et inférieure est utilisée

MAIN ONLY - (MO) transmet et écoute toujours sur la fréquence principale

DUAL RX RESPOND – (DWR) -écoute les deux fréquences, si le signal est reçu sur la fréquence secondaire, il se verrouille pendant quelques secondes afin que vous puissiez répondre à l'appel CROSS BAND – (XB) transmet toujours sur le primaire et écoute sur la fréquence secondaire

MAIN TX DUAL RX – (DW) transmet toujours sur le primaire, écoute les deux

ScAdd1 - ajouter un canal à la liste de Scann 1

ScAdd2 - ajouter un canal à la liste de Scann 2

ScnRev - mode de reprise de l'analyse

TIMEOUT - reprendre l'analyse après 5 secondes de pause

CARRIER - reprendre le balayage après que le signal ait disparu

STOP - après avoir reçu un signal, le scan s'arrête

ScraEn - active la fonction de brouilleur INTERDIT EN FRANCE

Scramb - brouilleur, déforme l'audio de sorte qu'il serait plus difficile à comprendre pour les autres auditeurs, toutes les radios utilisent le même réglage INTERDIT EN FRANCE

SetCtr - permet de régler le contraste (1 à 15),

SetEot - permet de paramétrer l'alerte EOT (End Of Transmission) (Off, Sound, Visual, All),

SetGui - permet d'utiliser une police plus petite pour la baseline (Classic ou Tiny),

SetInv - Set Inv - permet de basculer l'écran en mode fond inversé (vidéo inversé)

SetLck - permet de paramétrer le vérouillage (Keys ou Keys + PTT),

SetLow - permet de définir la puissance Low (20mW, 125mW, 250mW, 500mW ou 1W),

SetMet - permet de paramétrer le style du S-mètre (Classic ou Tiny),

SetPtt - permet de modifier la gestion du PTT (mode Classic CL ou OnePush OP),

SetTot - permet de paramétrer l'alerte TOT (Off, Sound, Visual, All),

SList - sélectionne le canal utilisé par le scanner de canal mémoire

Slist1 - canaux affectés à la liste 1 du Scann

Slist2 - canaux affectés à la liste 2 du Scann

Sql niveau de sensibilité du silencieux (par défaut 1 mini)

Dans les 2 modes VFO, boutons F et flèches Haut+ Bas- changer cette valeur (depuis v2.2)

STE- élimine le bruit à la fin d'une transmission (Roger Bip discret)

Step - Écart entre 2 fréquences (en kHz), Vous pouvez aussi seulement définir une fréquence qui est multiple de la moitié de cette valeur. Permet d'avoir les valeurs xxx,....25 ou xxx,....75 en mode VFO, boutons F / F1 + / F2 - changer de fréquence par cette valeur, (depuisV2.2)

Sys Inf - Affiche la tension de la batterie, le pourcentage, et la version du Firmware

Tx 200 - active TX sur 200MHz

Tx 350 - active TX sur 350MHz

Tx 500 - active TX sur 500MHz

TxCTCS - transmetteur Système de Squelch à Ton Continu, la radio enverra un code donné lors de la transmission, les autres postes doivent aussi être programmé de la même façons

TxDCS - émetteur Digital-Coded Squelch, la radio enverra le code donné tout en transmettant, les autres postes doivent aussi être programmé de la même façons

TxODirdirection – Direction du décalage de fréquence de l'émetteur + ou -

TxOffs - valeur de décalage de fréquence de l'émetteur

TxPwr - puissance de sortie radio (LOW / MID / HIGH)

TxTOut - limite de temps de transmission maximale TOT

UPCode DTMF envoyé au début de la transmission

VOX - niveau de sensibilité d'activation de la voix TX VOX Réglage

Wide - bande passante utilisée par l'émetteur-récepteur Large - 25kHz (W/N)

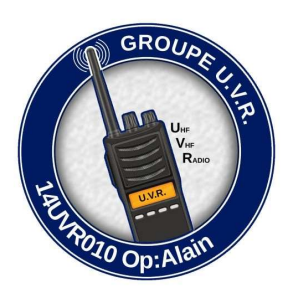

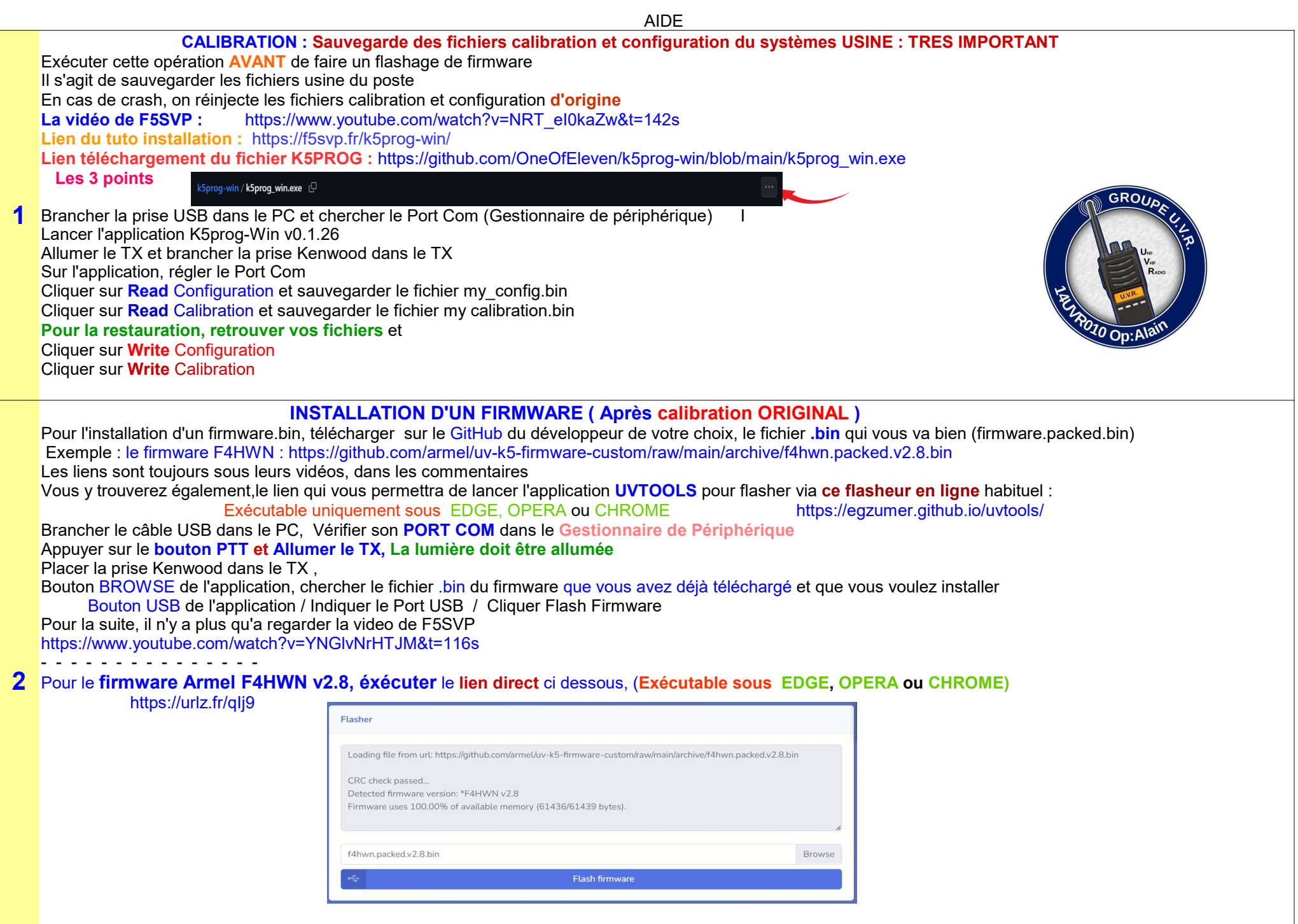

PENSEZ A BIEN REVERIFIER TOUS VOS PARAMETRES A LA FIN DE L'INJECTION D'UN NOUVEAU FIRMWARE

|   | AIDE                                                                                                    |
|---|----------------------------------------------------------------------------------------------------|
|   | INSTALLER LE DRIVER CHIRP DEDIE AU FIRMWARE 2.7<br>En complément de la vidéo de présentation de la version v2.7, vous trouverez sur son espace GitHub,<br>un driver Chirp spécialement dédié au firmware qu'il développe !<br>C'est le fruit du travail de Jocelyn VE2ZJM, que je remercie infiniment.<br>Il a fait un travail formidable. Vous trouverez tout cela sur son GitHub                                                                                                    |
|   | Vous l'aurez préalablement téléchargé depuis : https://github.com/armel/uv-k5-chirp-driver/blob/main/uvk5_egzumer_f4hwn_ver_2_7_0_fr.py<br>Descendre à la ligne pour télécharger le .py en français <b>====&gt; uvk5_egzumer_f4hwn_ver_2_7_0_fr.py</b>                                                                                                    |
| 3 | Puis 1 - Lancez Chirp 2 - Dans le menu Aide, sélectionnez "Mode développeur" 3 - Suitez Chirp et relancez Chirp 4 - Assurez vous que le Mode Développeur est coché 5 - Dans le menu Fichier, sélectionnez "Chargement module" 6 - Sélectionner le module uvK5. egzumer f.4hwn.pv la où vous l'avez sauvegardé 7 - Dans le menu Radio, sélectionnez "Téléchargez depuis la radio" 8 - Sélectionnez le Port COM 9 - Sélectionnez le Port COM 9 - Sélectionnez le port Schargement module" 10 - Et le plus IMPORTANT, sélectionnez te bon modèle : UV-K5 (egzumer + f4hwn) Le reste, vous le maltrisez déjà !! !! L'Dongle Préference vous propose une bonne partie du menu K5 A la prochaine session, repartez de l'étape 4 <=== La partie supérieure de Chirp vous propose un réglage rapide des fonctions <u>spécifique à F4HWN</u> , si vous cochez la case de la première ligne. Seul ces options seront envoyées au TX sans enregistrer toutes les données mémoires ou autres modifications Seul ces options seront envoyées au TX sans enregistrer toutes les données férion ALL Prégnez Marce - Touche Pregnezmable - Regisse DIMF - Hermation General et Lien pour mize a jour F4HWN - Information General et Lien pour mize a jour F4HWN - Information General et Lien pour mize a jour F4HWN - Mode Bouton PTT (sel?ti) - Classic Chirp - Aude d'utilisation - Syle Africage Chire (SetLek) - Regisse DIMF - Information General et Lien pour mize a jour F4HWN - Mode Bouton PTT (sel?ti) - Classic Chirp - Regisse DIMF - Information General et Lien pour mize a jour F4HWN - Mede Bouton PTT (sel?ti) - Classic Chirp - Regisse DIMF - Information General et Lien pour mize a jour F4HWN - Syle Africage Chire (SetLek) - Classic - Touche Pregnezmable - Regisse DIMF - Information General et Lien pour mize a jour F4HWN - Information General et Lien pour mize a jour F4HWN - Mede Bouton PTT (sel?ti) - Classic - Touche Pregnezmet de FAHWN - Information General et Lien pour mize a jour F4HWN - Information General et Lien pour mize a jour F4HWN - Sile Africage Chire - Touche Pregnezmet de FAH |
|   | Une fois les nouvelles fréquences ou autres paramètres modifiés, enregistrer ces nouveaux réglages vers le K5, normalement<br>NE COCHEZ PAS CETTE CASE<br>Et bien sûre, penser a sauvegarder votre travail sur votre ordinateur                                                                                                    |
|   |                                                                                                    |

Créé par 14UVR010 le 7 Fevrier 2024

|    | AIDE                                                                                                |                                      |         |    |
|----|----------------------------------------------------------------------------------------------------|--------------------------------------|---------|----|
|    | GENERER UNE LISTE DE SCANN, DES CANAUX MEMORISES LISTE 1 / LISTE                                    | 2                                    |         |    |
|    | Pour Attribuer / Supprimer un canal ou le changer <u>de liste</u> ,                                 |                                      |         |    |
|    | Basculez sur le canal souhaité en mode Mémory                                                       |                                      |         |    |
|    | Appui long sur la touche 5                                                                          |                                      |         |    |
|    | Observer l'affichage sur la droite du canal                                                         |                                      |         |    |
|    | - 1 affecte le canal en liste 1                                                                     |                                      |         |    |
|    | - 1 2 affecte le canal en liste dans les deux listes                                                |                                      |         |    |
|    | - 2 affecte le canal en liste 2                                                                     |                                      |         |    |
|    | (Rien d'affiché) Aucune affectation de liste dans Scann (ne le supprime pas de la mémoire du poste) |                                      |         |    |
|    | Pour changer de liste des canaux pendant un *Scann                                                  |                                      |         |    |
|    | Four changer de liste des canadx <u>pendant</u> dir Scann,                                          |                                      |         |    |
|    | En mode VFO Mr, a chaque Appul Long sur le bouton Scan,                                             |                                      |         |    |
|    | - 1 scanne la liste 1                                                                               |                                      | EM 6.25 |    |
| L. | - 1 2 scanne les deux listes                                                                        | Editer les details pour la memoire 1 |         | ×  |
|    | - 2 scanne la liste 2                                                                               | Valeurs Extra                        |         |    |
|    | - [ ] rien d'affiché scanne <u>tous vos canaux</u> en mémoire                                       | Busy Ch Lockout (BusyCL)             |         |    |
|    |                                                                                                    | Reverse Frequencies (R)              |         |    |
|    | Pour EXCLURE un canal pendant un scann Mémoire (*Scann Long)                                        | PTT ID (PTT ID)                      | OFF     |    |
|    | Si vous sounaitez exclure ce canal temporairement du scan, appui LONG touche M                      | Scrambler (Scramb)                   | OFF     |    |
|    |                                                                                                    | Compander (Compnd)                   | OFF     |    |
|    | Aller sur la ligne a lister, Clic Droit, Propriété, Extra, Scanlist, Faire son choix de Liste       | Scanlists (SList)                    | List1   |    |
|    | Y a plus qu'a                                                                                       |                                      |         | 10 |
|    | OU                                                                                                  |                                      |         |    |
|    | Onglet « VOIR »                                                                                     |                                      |         |    |
|    | Dans la colonne « Scant ists » faire le choix de list suivant vos fréquences                        |                                      |         |    |
|    |                                                                                                    |                                      |         |    |
|    | SCANNED ENTRE 2 EDEOUENCES on mode VEO                                                              |                                      |         |    |
|    | Il faut se mettre en VEO en A et saisir la fréquence Haute                                          |                                      |         |    |
|    | Il faut se mettre en VFO en B et saisir la fréquence Basse                                          |                                      |         |    |
|    |                                                                                                    |                                      |         |    |
|    | Appui long sur la touche 5 pour afficher ScnRng                                                     |                                      |         |    |
|    | Lancer le scan par *Scann Long                                                                      |                                      |         |    |
|    | Arret Scann, *Scann Long                                                                            | ROUPE                                |         |    |
| _  | Le scann accioche un QSO, PTT RAPIDE<br>Penrise Scann *Scann Long                                   | 14                                   |         |    |
| 5  | Oui, ca redemarre au debut du scann                                                                 | UHE Z                                |         |    |
|    | https://www.youtube.com/watch?v=-Fr8Pz1BAMA&t=88s                                                   |                                      |         |    |
|    | Ou                                                                                                  | UNR                                  |         |    |
|    | Apres avoir saisie vos 2 frequences dans le VFO                                                     |                                      |         |    |
|    | Menu 53 RxMode / Main Ongly                                                                         | Dp:Alall                             |         |    |
|    | Appul long sur la touche 5 pour atticher SchRng                                                     |                                      |         |    |
|    | Le Schkny va sallicher en dessous                                                                   |                                      |         |    |
|    | Lancene scan par Scalin Long                                                                        |                                      |         |    |
|    |                                                                                                    |                                      |         |    |

#### AIDE

Menu SPECTRUM

# TOUCHE F + 5

Fonctions des boutons

1 / 7 - augmente/diminue le pas de fréquence entre les barres consécutives

4 - change le nombre de barres (canaux) dans le graphique

2 / 8 - augmente/diminue la taille du pas de fréquence par lequel le graphique défile avec les boutons HAUT/BAS

5 - montre une boîte de saisie de fréquence pour une fréquence de balayage inférieure. (valeur en MHz, \* - point décimal)

3 / 9 - augmente/diminue la valeur maximale en dB (échelle verticale)

6 - bascule la bande passante du récepteur

\* / F - augmente/diminue le niveau de squelch 0 - bascule le type de modulation (FM/AM/USB)

6 -----

Bouton latéral I - exclut la fréquence actuelle du balayage du spectre Bouton latéral II – bascule le rétroéclairage

EXIT long - revient à un écran/une fonction précédente PTT - bascule l'écran sur la surveillance détaillée de la dernière fréquence reçue

Petit PDF pour aider à la fonction SPECTRUM de Egzumer sur le groupe FaceBook UV-K5 France https://urlz.fr/qMx9

https://fr.m.wikipedia.org/wiki/Fr%C3%A9quence\_interm%C3%A9diaire

#### Voir aussi page AIDE Onglet 14

#### Modifier le nom du canal mémoire sur le TX

Utilisez les touches haut/bas pour sélectionner un canal à modifier Appuyez à nouveau sur le bouton **M**enu pour entrer en mode d'édition de nom Utilisez des touches haut/bas ou des chiffres (0 ~ 9) pour faire défiler les lettres, etc.

Appuyez sur le bouton **M**enu pour passer à la position de caractère suivante Répétez les deux étapes ci-dessus jusqu'à ce que vous atteigniez la fin Quand "Sûre?" s'affiche, appuyez sur **M**enu pour enregistrer Appuyez sur **E**xit à tout moment pour annuler l'édition et revenir au menu principal.

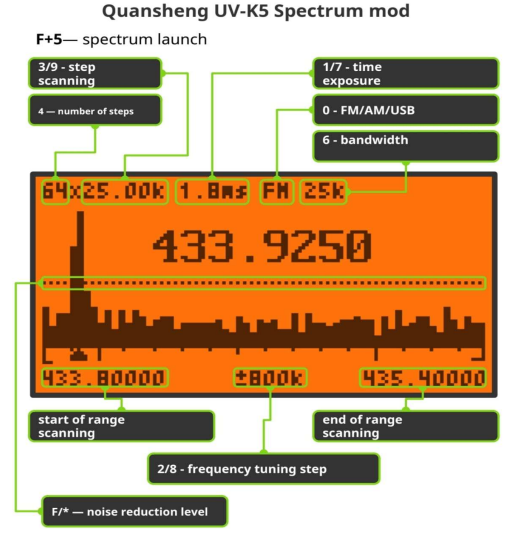

PTT— frequency capture (then there will be transmission).EXIT- exit FN1- black list FN2- backlight

5— frequency input

AIDE Ma prise Kenwood ne fonctionne pas dans le TX, mais le Port Com affiche bien USB Sérial CH340 ou Prolific Votre Port Com indique un câble de type: Prolific SB-toSerial Comm Port (COMx), à la place de USB-SERIAL CH340 (COMx), plus d'affolement !! Téléchargez et installer ce Driver 3.2.0.0 et tout rentrera dans l'ordre. Plus besoin d'acheter un autre câble (CH340) Le lien : https://www.miklor.com/COM/UV Drivers.php ou télécharger le en lien Direct : https://www.miklor.com/COM/software/P3200.exe Prolific Driver 3.2.0.0 recommended for Vista, Win7/8/10/11> 3.2.0.0 exe 3.2.0.0 zip (32/64 bit) GROUN 8 Il peut aussi arrivé que cela vienne de la prise Kenwood qui va dans le TX Pas besoin de tout démonter pour retirer ce petit bout de plastique qui n'est pas à sa place. Etape 1 : vous poussez FORT la fiche dans le TX. Souvent, cela suffit pour passer la « résistance) ----- Sinon -----Etape 2 : 2 mèches de perceuse au diamètre des fiches 2 et 3 mm ! Retirer la batterie, insérer doucement la mèche à l'envers jusqu'à butée au fond Vous allez sentir une résistance et vous aller pousser 1 a 2 mm! PAS PLUS ! Et hop, ça revient à sa place !! ③ C'est magique, vous devez sentir la résistance disparaître Se servir de ses fichiers Chirp (autre TX) pour éviter de retaper toutes les fréquences La manip se fait très facilement d'un matériel à un autre en prenant la précaution de sauvegarder la base de données des fréquences sous le format .csv 9 Ce fichier est ensuite ouvert et facilement traité au format du poste avec Excel ou Open Office. Il faut ensuite le recharger dans Chirp toujours sous format CSV puis l'uploader vers le ou les postes que vous désirez équiper Certaines de mes fréquences sont estampillées DTMF ?? Editer les details pour la memoire 4 X Sur Chip, tu fais un clic droit sur ta fréquence, Valeurs Extra tu clic sur Propriétés, puis Extras, il y a sûrement des cases DTMF cochées qu'il faudra décocher Busy Ch Lockout (BusyCL) Reverse Frequencies (R) PTT ID (PTT ID) OFF DTMF decode (D Decd) Ou alors, la fonction Dlive (menu 49) est sur ON. Basculer sur OFF Scrambler (Scramb) OFF OFF Compander (Compnd) Scanlists (SList) List1 10 Ok Annuler

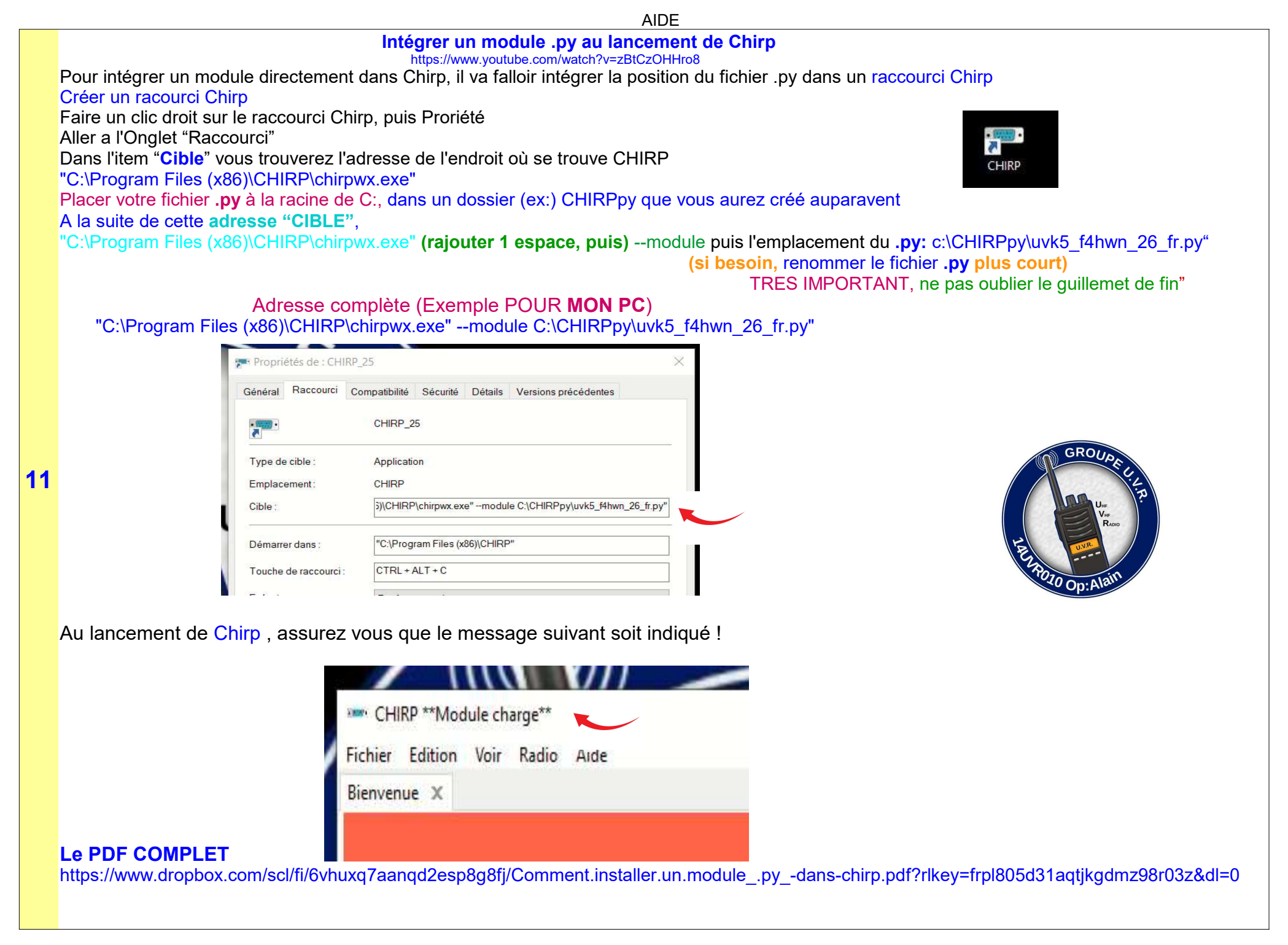

|    | AIDE                                                                                                    |
|----|----------------------------------------------------------------------------------------------------|
|    | Bloquer une / des fréquences à l'émission<br>Sur ton TX<br>menu 07 TxODir, entrer le signe , (moins)                                                                                                    |
| 12 | menu <b>08</b> TxOffs, entrer la même fréquence de réception<br>Sauvegarder sur le canal choisi . Voila, plus d'émission sur ce canal                                                                                                    |
|    | Dans chirp dans la colonne <i>DUPLEX</i> de la fréquence, tu valides OFF pour les canaux en RX seul.                                                                                                    |
|    | Menu 64 F-Lock (Armel) Faite le choix de PMR, et vous ne pourrez émettre que sur les fréquences PMR<br>Tout le reste a L'ECOUTE                                                                                                    |
| 13 | COMMENT FAIRE un RESET USINE PROPREMENT avec un Firmware QUANSHENG ou OSFW sur un UV-K5 Télécharger et dézipper le dossier K5FirstAid ci-joint : https://utz.fr/qliM 1) Appuie sur PIT + F1 + Allumer le poste Message : SERVICE ENABLE RELEASE KEY (Relâcher les boutons) 2) Appuie sur la touche M , puis trouver le Menu RESET (Généralement le dernier du Menu) 3) Puis faite le choix ALL avec l'aide des flèches, puis un appuie M 4) Au message SURE ?, confirmer par un appuie M 4) Au message WAIT , patientez un peu et préparez votre câble Sur votre PC Utilisez KEPROG pour injecter votre sauvegarde de calibration et de configuration Si vous n'avez pas ou plus VOS PROPRES FICHIERS, essayez les fichiers dans le dossier K5FirstAid/calibrations et configurations A vos propres risques Régier votre PC Utilisez KEPROG pour injecter votre sauvegarde de calibration et de configuration Si vous n'avez pas ou plus VOS PROPRES FICHIERS, essayez les fichiers dans le dossier K5FirstAid/calibrations et configurations A vos propres risques WRITE CONFIGURATION (K5FirstAid/calibrations) Puis injecter une version OSIGNALE d'un Firmware Quansheng (K5FirstAid/firmwares) avec WRITE FIRMWARE Où la version OSFW-bd90ca3 pour les K5 (99) (K5FirstAid/firmwares) avec WRITE FIRMWARE Ou la version OSFW-bd90ca3 pour les K5 (99) (K5FirstAid/firmwares) avec WRITE FIRMWARE Une fois cette manipulation terminée, <u>REFAIRE LES OPERATIONS 1, 2, 3, 4.</u> Eteindre et rallumer le TX 1 Celui-ci a été complètement remis à zéro (presque) I/Ine reste plus qu'a injecter en passant par Chirg Standard, les dorindes originales tels que vous les aviez à la reception de vor TX Ouvrez CHIRP STANDARD, puis chercher dans le dossier K5FirstAid/coller. IMG, Quansheng_Standard Une fois ouvert et INJECTE dans le TX, il retrouvera les fréquences et les réglages USINE, comme à la réception |

AIDE

**CLAVIER SPECTRUM** 

==> Le lien du PDF: https://urlr.me/5v8C7

Touches de fonction pour le micrologiciel F4HWN v2.7 Quansheng UV K5

3

121.20000

2

6

par Stefano IK5WWG

20 mai 2024

https://www.instagram.com/sevenbrains11/

https://www.grz.com/db/IK5WWG

| Combinaisons spéciales 😁                                                                                                    | (PTT + touch<br>Mode de téléchargement<br>Menu des   | e latéraie 1)<br>du firmware avec câbie<br>s services |                                 | + Miles sous terriler       |
|----------------------------------------------------------------------------------------------------|------------------------------------------------------|-------------------------------------------------------|---------------------------------|-----------------------------|
| Manu Service Ensemble personnel                                                                                                  | PTT + touche latérale 2 = 1750 tonalités             | Menu Service Ensemble personnel                       | Menu Service Ensemble personnel |                             |
| Changer de mode (FM/AM/USB)                                                                                                    | PTT                                                  | Landre alla the Use Ser                               | Mode de commutation (FM/AM/USB) | long                        |
| Menu ou OK (Entrée)                                                                                                    | PTT/Arrêter le scan                                  | Moniteur                                              | aucun                           | court                       |
| M                                                                                                    | PTT                                                  | Clé latérale 1                                        | Clé latérale 2                  | clés                        |
| En mode Optimisation de la réception, sélectionnez<br>les quatre paramètres du récepteur dans<br>séquence (flèches pour changer) | Diangement<br>Optimisation du spectre/enregistrement | Met la fréquence sur liste noire                      | Landon allamásásana             | Court en<br>Spectre<br>Mode |

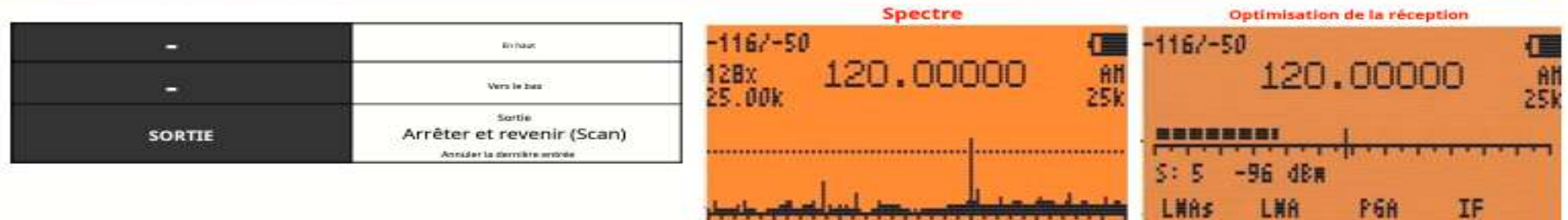

14

| -                                                     | 1 m 1                                                     | -                                             | Analyse CTCSS/DCS                                       | F+                          |
|-------------------------------------------------------|-----------------------------------------------------------|-----------------------------------------------|---------------------------------------------------------|-----------------------------|
| Changer de bande                                      | Changer VFO A/B                                           | Changer VFO/MR                                | Démarrer fanalyse (ListMem/VFO)<br>Menu18 pour la liste | long                        |
| 1                                                     | 2                                                         | 3                                             | Émission DTMF                                           | court                       |
| 1 (groupe)                                            | 2 (A/B)                                                   | 3 (VFO/MR)                                    | * Analyse                                               | clés                        |
| Modifier la séparation des canaux +<br>(0,01k à 100k) | Pas de changement de fréquence +<br>(100 000 à 2 000 000) | Modification du rapport du signal graphique + | Squelch + (ligne)                                       | Court en<br>Spectre<br>Mode |

118.00000

±1600.00k

| *                                                           | Spectre ON/OFF                                                                        |                                                | 1 ×                             | F+                          |
|-------------------------------------------------------------|---------------------------------------------------------------------------------------|------------------------------------------------|---------------------------------|-----------------------------|
| Fréquence et balayage CTC                                   | Plage de balayage VFO A/B ON/OFF                                                      | Sel Puissance H/M/L                            | Diffusion radio FM ON/OFF       | long                        |
| 4                                                           | 5                                                                                     | 6                                              | 0                               | court                       |
| 4 (FC)                                                      | 5 (NOAA)                                                                              | 6 (H/M/L)                                      | 0 (FM)                          | clés                        |
| Modifier le nombre de canaux<br>analysés (16x/32x/64x/128x) | Insertion d'une fréquence de balayage<br>inférieure (pour l'utilisation du point Mhz) | Changer la bande passante<br>(6,25k/12,5k/25k) | Mode de commutation (FM/AM/USB) | Court en<br>Spectre<br>Mode |

|                                                      | Lumière d'affichage toujours allumée/éteinte              | -                                             | -                          | F+                          |
|------------------------------------------------------|-----------------------------------------------------------|-----------------------------------------------|----------------------------|-----------------------------|
| Vox active/desactive                                 | Commutation inversée (Mem/Duplex)                         | Rappeler la chaîne rapide                     | Clé de verrouillage ON/DFF | long                        |
| 7                                                    | 8                                                         | 9                                             | Fonction + autre touche    | court                       |
| 7(voix)                                              | 8®                                                        | 9 (Appel)                                     | F (#)                      | clés                        |
| Changer la séparation des canaux -<br>(0,01k à 100k) | Pas de changement de fréquence -<br>(109.000 à 2.000.000) | Medification du rapport du signal graphique - | Squeich – (ligne)          | Court en<br>Spectre<br>Mode |

Créé par 14UVR010 le 7 Fevrier 2024

10923

|    |             | VIDEOS K5                                                                                                    |
|----|-------------|----------------------------------------------------------------------------------------------------|
|    |             | Liste des vidéos en Français générées par FSBVP. 14UVR010 et F4HWN sur le thème du K5                                                                                                    |
| 1  | 24 avr. 23  | Petite présentation du poste UV K5 ORIGINAL F5SVP<br>https://www.youtube.com/watch?v=hNrDr7Usxe4&t=477s                                                                                                    |
| 2  | 28 avr. 23  | Programmation UV K5 via PC avec CPS F5SVP<br>https://www.youtube.com/watch?v=_0QYziD73RM&t=78s                                                                                                    |
| 3  | 6 mai 23    | Mise à jour du Firmware UV K5 ORIGINAL F5SVP<br>https://www.youtube.com/watch?v=mbObEqzzlw4&t=26s                                                                                                    |
| 4  | 9 mai 23    | Cloner une fréquence sur UV-K5 ORIGINAL         14UVR010           https://youtu.be/1njbS6DMQRY         GROUPE                                                                                                    |
| 5  | 9 mai 23    | Saisie des Fréquences en Manuel sur UV-K5 ORIGINAL 14UVR010<br>https://youtu.be/5yJPON76-Lk                                                                                                    |
| 6  | 10 mai 23   | Fonction SCAN avec un UV-K5 ORIGINAL       14UVR010         https://youtu.be/XIXPsQu2ljo       14UVR010                                                                                                    |
| 7  | 11 mai 23   | Utilisez la Radio FM Commerciale ORIGINAL 14UVR010<br>https://youtu.be/fcwbYJH7XiE 14UVR010                                                                                                    |
| 8  | 18 mai 23   | UVK5 et création d'une " scanlist" ORIGINAL F5SVP<br>https://www.youtube.com/watch?v=dcuEd4xlu2l&t=193s                                                                                                    |
| 9  | 14 juin 23  | Déverouillage UV K5 de 18 à 1300Mhz !       F5SVP         https://www.youtube.com/watch?v=7cq0k85HDnQ&t=208s                                                                                                    |
| 10 | 7 juil. 23  | UV K5 et ajout S Mètre     F5SVP       https://www.youtube.com/watch?v=ujE-swPz5sU     F5SVP                                                                                                    |
| 11 | 29 juil. 23 | Boîtier BT TidRadio TD-BL-1 Version2 et OdMaster (UV-5R et UV-K5 et K6)       F5SVP         https://www.youtube.com/watch?v=umhgSNCD72g&t=635s       F5SVP         La vidéo est faite sur un Baofeng, mais fonctionne pareil sur K5       F5SVP |
| 12 | 11 août 23  | Comment modifier simplement le Firmware de votre UV K5 avec UVMOD       F5SVP         https://www.youtube.com/watch?v=_gZA3XQQBiE&t=70s       F5SVP                                                                                             |
| 13 | 16 août 23  | UV- K5 et Ecran Négatif     ORIGINAL     F5SVP       https://www.youtube.com/watch?v=GPmU3V9Ua4k&t=35s                                                                                                    |
| 14 | 8 sept. 23  | UV K5 et fonction scanner am fm ssb ORIGINAL F5SVP<br>https://www.youtube.com/watch?v=soI0AHrIvxo&t=55s                                                                                                    |
| 15 | 8 févr. 24  | QUANSHENG UV-K5 - CLONE, RADIO to RADIO, (Air COPY) ORIGINAL en Anglais (Cloner 2 K5 ORIGINAUX en AIR COPY) https://www.youtube.com/watch?v=xvJIn3sU2es                                                                                         |
| 16 | 18 sept. 23 | UV-K5 et réception SSB. Court     F5SVP       https://www.youtube.com/shorts/MaNN3I5Hx18     F5SVP                                                                                                    |
| 17 | 21 oct. 23  | Programmation CHIRP pour débutants Partie 1 F5SVP<br>https://www.youtube.com/watch?v=6dFcmSFh2fM&t=416s                                                                                                    |
| 18 | 23 oct. 23  | Chirp pour débutants partie 2     F5SVP       https://youtu.be/4-86iL43kck     F5SVP                                                                                                    |

|    |             |                                                                                                    | VIDEOS K5                                                                         |
|----|-------------|----------------------------------------------------------------------------------------------------|-----------------------------------------------------------------------------------|
| 19 | 13 déc. 23  | UV K5 et Firmware Egzumer V020 1<br>La méthode est valable pour n'importe quel .bin<br>https://www.youtube.com/watch?v=YNGlvNrHTJM&t=1                               | F5SVP<br>16s                                                                      |
| 20 | 16 déc. 23  | Programmation des canaux PMR avec un UV-K5 et 0<br>https://www.youtube.com/watch?v=tZnsWRK4BIU&t=44                                                                  | Chirp en 5 minutes F5SVP                                                          |
| 21 | 16 déc. 23  | UV-K5 CHIRP EN 5 MINUTES<br>https://youtu.be/tZnsWRK4BIU?list=PL9nZHbSwSJT21                                                                                         | F5SVP<br>WsAZqhGD5ntg8ZJEsx                                                       |
| 22 | 21 déc. 23  | Egzumer V0.20.1 et fonction scope<br>https://www.youtube.com/watch?v=eoQLM4JzyDo                                                                                     | F5SVP                                                                             |
| 23 | 28 déc. 23  | Sauvegarde des fichiers de configuration de l'UV-Ks<br>https://www.youtube.com/watch?v=NRT_el0kaZw                                                                   | 5 F5SVP                                                                           |
| 24 | 11 janv. 24 | UV K5 et SSTV<br>https://www.youtube.com/watch?v=UUzhWI2ISMg                                                                                                    | F5SVP                                                                             |
| 25 | 13 janv. 24 | Piloter votre UV K5 depuis votre PC !<br>https://www.youtube.com/watch?v=CKIuCcpFbN4&t=15                                                                            | F5SVP<br>is                                                                       |
| 26 | 17 janv. 24 | Cable de programmation multifonctions<br>https://youtu.be/hZN_BvDF01M                                                                                                | F5SVP                                                                             |
| 27 | 29 janv. 24 | UVK5 Scanner entre 2 fréquences<br>https://youtu.be/-Fr8Pz1BAMA                                                                                                    | 14UVR010                                                                          |
| 28 | 2 févr. 24  | Programmation Relais radioamateurs avec chirp<br>https://www.youtube.com/watch?v=LiqNXODJ-3M                                                                         | F5SVP                                                                             |
| 29 | 12 févr. 24 | Mise en œuvre de Chirp avec un driver dédié<br>https://www.youtube.com/watch?v=02T2ODufZOA                                                                           | F4HWN                                                                             |
| 30 | 19 févr. 24 | Nouveau firmware EGZUMER modifié v1.9b<br>https://www.youtube.com/watch?v=z6A7Yi8_HzM<br>Le PDF: 14UVR010<br>https://www.dropbox.com/scl/fi/trqvgbcffpddryg5yd6j8/Eg | F4HWN<br>gzumer-V22-feat-F4HWN-v1.9b.pdf?rlkey=3ve78qzrovp58px2wiwit0wzo&e=1&dl=0 |
| 31 | 24 févr. 24 | Firmware K5 - L'œuf ou la poule ?<br>https://www.youtube.com/watch?v=ib6dZmreGPM                                                                                     | F4HWN                                                                             |
|    | 29 févr.24  | Nouveau firmware EGZUMER modifié v2.0<br>https://www.youtube.com/watch?v=LQ9iSUgKnhs<br>Corrections Buggs                                                            | F4HWN                                                                             |
| 32 | 01Mars 24   | Nouveau firmware EGZUMER modifié v2.1<br>https://www.youtube.com/watch?v=EGuamIKUmZM                                                                                 | F4HWN                                                                             |
|    | 04 Mars 24  | https://www.youtube.com/watch?v=q6IP1T9MSHo<br>Le PDF : 14UVR010                                                                                                    |                                                                                   |
|    |             | https://www.dropbox.com/scl/fi/h4pimfr9033ee6st8nttp/E                                                                                                    | Egzumer-V22-feat-F4HWN-v20.pdf?rlkey=vbjhjfmrltlhwtgsps79an5ie&dl=0               |
| 33 | 9 mars 24   | PMR446 pour les NULS<br>https://www.youtube.com/watch?v=KIDgXIiZ0KE                                                                                                  | F4HWN                                                                             |

|    |            | VIDEOS K5                                                                                                    |
|----|------------|----------------------------------------------------------------------------------------------------|
| 34 | 14 mars 24 | Nouveau firmware F4HWN v2.3 F4HWN<br>https://www.youtube.com/watch?v=988XOA5jkCw                                                                                                    |
| 35 | 28 mars 24 | Nouveau firmware F4HWN v2.4       F4HWN         https://www.youtube.com/watch?v=nrFTiYsktNw       F4HWN         Le PDF :       14UVR010         https://www.dropbox.com/scl/fi/sy9ypycbvqty5lf1q32f0/Menu-ARMEL-F4HWN-v24.pdf?rlkey=266uxcgz4ge61kazshccpm2qr&dl=0                                                    |
| 36 | 7 avr. 24  | Chirp et fichier python ou comment intégrer un module .py au lancement de Chirp       F5SVP         https://www.youtube.com/watch?v=zBtCzOHHro8       Le PDF : 14UVR010         https://www.dropbox.com/scl/fi/6vhuxq7aanqd2esp8g8fj/Comment.installer.un.modulepydans-chirp.pdf?rlkey=frpl805d31aqtjkgdmz98r03z&dl=0 |
| 37 | 12 avr. 24 | Nouveau firmware F4HWN v2.5       F4HWN         https://www.youtube.com/watch?v=lg0rKl0KyXk       F4HWN         Le PDF:       14UVR010         https://www.dropbox.com/scl/fi/xf4daygicbfr0m6igv8ax/MENU-Armel-F4HWN-2.5.pdf?rlkey=xsnqpq31ahp3afs9lmd8rh3yc&dl=0                                                     |
| 38 | 23 avr. 24 | Nouveau firmware F4HWN v2.6       F4HWN         https://www.youtube.com/watch?v=cMx8dpXF5Tg       F4HWN         Le PDF :       14UVR010         https://www.dropbox.com/scl/fi/9p2594isc6usoskgdxcu6/MENU-Armel-F4HWN-2.6.pdf?rlkey=7hmw8vp2u3x5o3ee9zrlkq8x4&dl=0                                                    |
| 39 | 28 avr. 24 | Quelques explications autour de l'EEPROM de calibration       F4HWN         https://www.youtube.com/watch?v=EiwuVOVxNbk&t=27s       F4HWN                                                                                                    |
| 40 | 5 mai 24   | Nouveau firmware F4HWN v2.7       F4HWN         https://www.youtube.com/watch?v=ZkzDcUNP3jg&t=3s       F4HWN         Le PDF :       14UVR010         https://www.dropbox.com/scl/fi/um2oaupg7c7zx8ug9fpdd/MENU-Armel-F4HWN-2.7.pdf?rlkey=7294nxdpwgpovuz1l53jxd79h&e=2&dl=0                                           |
| 41 | 8 mai 24   | Question / Réponse : Réglage temporaire et réglage persistant F4HWN<br>https://www.youtube.com/watch?v=WgTYDxV7Ekk                                                                                                    |
| 42 | 9 mai 24   | UV-K5(99) et Installation du Firmware 2.7 de Armel pour résoudre le soucis du Firmware OSFW       F5SVP         https://www.youtube.com/watch?v=10HY3a2Wy60       F5SVP                                                                                                    |
| 43 | 16 mai 24  | Quansheng UV-K5? RESET USINEDL2ARThttps://www.youtube.com/watch?v=n2E9o5RrHs8DL2ART                                                                                                    |
| 44 | 19 mai 24  | À la poursuite du mystérieux firmware pré-installé sur l'UV-K5 (99) -OSFW-bd90ca3 F4HWN<br>https://www.youtube.com/watch?v=mhgHB2H6n34                                                                                                    |
| 45 | 13 juin 24 | Nouveau firmware F4HWN v2.8F4HWNhttps://www.youtube.com/watch?v=yLuuOgtolukF4HWNLe PDF :14UVR010                                                                                                    |
| 46 |            |                                                                                                    |
| 47 |            |                                                                                                    |

#### Versions 2.0\_à\_2.8

#### Extraits des Commentaires F4HWN des Version 2.0 à 2.8

- V2.0 https://www.youtube.com/watch?v=LQ9iSUgKnhs
- V2.1 https://www.youtube.com/watch?v=EGuamIKUmZM
- V2.2 https://www.youtube.com/watch?v=q6IP1T9MSHo
- V2.3 https://www.youtube.com/watch?v=988XOA5jkCw&t=237s
- V2.4 https://www.youtube.com/watch?v=nrFTiYsktNw
- V2.5 https://www.youtube.com/watch?v=lg0rKl0KyXk
- V2.6 https://www.youtube.com/watch?v=cMx8dpXF5Tg
- V2.7 https://www.youtube.com/watch?v=ZkzDcUNP3jg&t=10s
- V2.8 https://www.youtube.com/watch?v=yLuuOgtoluk

En complément, vous trouverez sur son espace GitHub, un driver Chirp spécialement dédié au firmware qu'il développe.

C'est le fruit du travail de Jocelyn VE2ZJM, que je remercie infiniment. Il fait un travail formidable.

Vous trouverez tout cela sur https://github.com/armel/uv-k5-firmware-custom ......

Bien évidement, il décline toute responsabilité concernant l'utilisation de ces firmware EGZUMER modifié. En particulier, il ne saurais être tenu responsable des éventuels dommages de nature matérielle ou immatérielle causés par son utilisation.

#### Extrait, des commentaires d'Armel F4HWN, SOUS ses vidéos

#### -----V2.0 29 fév2024

- Refonte de la status bar,
- Ajout d'un cadenas plus grand clignotant pour plus de visibilité, (Touche F Long) keylock
- Ajout d'un F en vidéo inversée pour plus de visibilité, lors de l'utilisation de la touche Fonction
- Ajout d'un symbole dans la barre menu pour signifier le Scann des 2 listes de Mémoires OO , ou I ou II
- Correction d'un bug concernant la fonctionnalité ScanRange et les limites de balayages,
- Ajout d'une alerte sonore au démarrage (voir menu 33/63 PonMsg avec ajout des options Sound et All),
- Ajout de l'affichage du Step (si pas de CTCSS ou de DCS), Ajout de l'affichage du CTCSS ou du DCS quand appuie sur PTT
- Ajout du type de modulation AM, USB et FM (si en réception),
- Désactivation du raccourcis 1750Hz si on est en mode verrouillage « Keys + PTT »,
- Fix allumage écran plus propre.

# ------V2.1 1Mars2024

- Suppression du cadenas clignotant (posant des problèmes en mode CROSS BAND et MAIN ONLY),
- Ajout d'un message « UNLOCK KEYBOARD » signalant de débloquer le clavier pour plus de visibilité,
- Ajout du type de modulation, code CTCSSS ou DCS et step en mode MAIN ONLY.

# ------V2.2 4Mars2024

- Correction d'un bug d'affichage en mode MAIN ONLY lors de la saisie de code DTMF,
- Ajout des combinaisons de touches F+F1 et F+F2 pour changer dynamiquement le Step (en mode VFO),
- Amélioration du fonctionnement du OnePush en cas de TOT,
- Activation de l'option ENABLE\_BLMIN\_TMP\_OFF.

#### -----V2.3 14Mars2024

- correction d'un problème d'affichage avec ScanRange,
- correction d'un problème avec Squelch,
- désactivation de l'option ENABLE\_BLMIN\_TMP\_OFF,
- ajout de la combinaison F+8 pour basculer rapidement le rétro-éclairage entre BLMin et BLMax (Switch) à la demande (contourne la stratégie BackLt),
- ajout de la combinaison F+9 pour revenir à la stratégie BackLt.

Les appuis longs sur les touches 8 et 9 fonctionnent comme avant.

#### -----V2.4 28Mars2024

Simplification de l'action FLASH LIGHT. L'idée est de conserver uniquement la possibilité d'allumer ou d'éteindre la LED (Plus de clignotement)

- refactoring du code pour optimiser l'occupation mémoire,
- suppression de la fonctionnalité blink et SOS, sans réel intérêt,
- correction d'un problème d'affichage au démarrage (si PonMsg était initialisé à NONE ou SOUND),
- tentative de correction au niveau de la gestion du STE,
- modification du menu BatVol (52/63) qui devient SysInf et qui permet d'afficher, en plus de l'état de la batterie, la version du firmware,
- ajout de l'appui long sur MENU, en mode \*SCAN, pour exclure temporairement un canal mémoire (ne fonctionne pas si \* SCAN ALL).

#### ----- V2.5 12Avri2024

#### Nombreuses optimisations de la mémoire,

- Suppression du zéro barré dans les polices de caractères pour une meilleure visibilité,
- Correction d'un bug lors de la sortie du bandescope FAGCI,
- Correction d'un bugs : si le RxMode (53/63) est à MAIN ONLY, PonMsg (33/63) à ALL et qu'un signal est reçu au démarrage,
- Ajout d'une nouvelle option F\_LOCK dédiée à la bande PMR 446,
- Amélioration de BackLt (35/63) OFF, 00m:05s à 05m:00s par pas de 5 secondes ou ON,
- Amélioration de TxTOut (28/63) 00m:30s à 15m:00s par pas de 5 secondes,

#### ----- V2.6 23Avril24

- refactoring du code pour optimiser l'occupation mémoire,
- correction d'un bug concernant la recopie de la fréquence d'un canal mémoire vers le VFO et le changement de bandes (issue #49 https://github.com/armel/uv-k5-firmwa...,
- correction d'un bug concernant l'émission d'un 1750Hz, si le squelch est ouvert (issue #51 https://github.com/armel/uv-k5-firmwa...,
- l'index du menu reste visible, même si un menu est sélectionné,
- déplacement du menu BatTxt de 34/63 vers 30/63 (sous le menu BatSave 29/63),
- renommage du menu BackLt en BLTime,
- renommage du menu BItTRX en BLTxRx,
- refactoring de la barre de status et déplacement de l'icône USB,
- ajout d'un timer Tx et Rx

### ----- V2.7 5Mai2024

#### - quelques optimisations de la mémoire,

- correction d'un bug d'affichage concernant le scan et le timer RX (problème #57),
- correction d'un bug concernant la double veille et TX DISABLE sur l'un des VFO en cas de passage en émission (problème #69, merci Pascal),
- correction d'un bogue concernant le verrouillage des touches et le menu caché (problème #71),
- correction d'un bogue concernant F+1 qui n'était pas persistant après le redémarrage (problème #75, merci Pascal),
- correction d'un bug concernant l'alerte TOT et le rétroéclairage (problème #76, merci Romain),
- amélioration du menu caché et positionnement sur le menu F Lock 64/71,
- amélioration de l'étiquette des listes I et II,
- amélioration de la fonction OnePush (merci Jean-Roger F6EGK).

#### ------ V2.8 13Juin2024

#### - quelques optimisations de la mémoire,

- correction d'un double bug avec le timer TX / RX (issue #23 https://github.com/armel/uv-k5-firmwa...,
- renommage du menu TxPwr (02/63) en Power,
- renommage du menu Demodu (12/63) en Mode,
- renommage de certaines actions :
  - SWITCH VFO en VFO A VFO B
  - VFO/MR en VFO MEM
  - SWITCH DEMODU en MODE
  - SWITCH RXMODE en RX MODE
  - SWITCH PTT en PTT
  - SWITCH WIDE NARROW en WIDE NARROW
- suppression de FM dans la barre de status en mode Broadcast FM (totalement inutile),
- modification de la fréquence PWM à 25 kHz (PR #114 https://github.com/armel/uv-k5-firmwa...)
- améliorer de l'action RX MODE,
- ajout de l'action MAIN ONLY,
- ajout d'une fonction de capture d'écran (non activé par défaut, à activer dans le Makefile si besoin).

#### CTCSS - DCS

# Menu CTCSS

# RXCTCSS (Réception) TXCTCSS (Transmission)

En radiocommunication, le dispositif **CTCSS**, abréviation de *Continuous Tone Code Squelch System* (litt. système de filtrage par code de tonalité continu), est un système de réception sélective utilisé sur certains émetteurs-récepteurs pour réduire la gêne par d'autres utilisateurs partageant une même fréquence radio. Il ne doit pas être confondu avec les systèmes d'appel sélectif.

#### Fonctionnement

À l'émission, l'émetteur transmet simultanément le signal vocal utile et une tonalité inaudible choisie dans une bande de fréquence comprise entre 67 et 254 Hz À la réception, seuls les récepteurs programmés pour réagir à la tonalité choisie à l'émission débloquent leur haut-parleur, les autres restent muets. Lorsque plusieurs réseaux partagent la même fréquence radio, ceci évite la gêne par des communications n'utilisant pas de CTCSS ou bien utilisant des tonalités de fréquences différentes.

# Spécifications techniques

Le principe du CTCSS est l'envoi d'une tonalité inaudible tout le temps de l'émission et la détection de cette tonalité à la réception. Il existe une cinquantaine de fréquences CTCSS disponibles.

#### Intérêt

Ce système est entre autres utilisé par des appareils utilisant la norme PMR446. Le procédé est plus efficace que le simple silencieux (appelé aussi *squelch*) que l'on rencontre habituellement sur tous les émetteurs-récepteurs fonctionnant en FM. Il permet de diviser artificiellement des canaux en sous-canaux et réduire ainsi la gêne entre utilisateurs. Cependant, le système CTCSS n'améliore pas la disponibilité de la ressource radio. Il empêche simplement d'entendre les conversations d'utilisateurs ayant choisi un autre sous-canal.

CTCSS clé analogique pour «protéger» votre conversation a l'entrée

Pour la saisie des CTCSS , après la saisie de votre fréquence, aller au Menu 3 RCTCS pour la Réception, ET le menu 5 TCTCS pour la Transmission

#### AVANT L'ENREGISTREMENT du canal

Le QUANSHENG K5 et dérivés, dispose des **50** fréquences CTCSS, <u>mais vous ne pourrez en utilisez que 38</u> EVITEZ les CTCSS PRO en Orange sur le tableau ci-après : <u>Utilisez la numérotation a DROITE de la colonne des fréquences</u> !

| 1 | 67.0 | 1     |    | 11 | 94,8  | 10 | 1 1   | 21   | 131,8 | 20  |
|---|------|-------|----|----|-------|----|-------|------|-------|-----|
| 2 | 69,3 |       |    | 12 | 97,4  | 11 |       | 22   | 136,5 | 21  |
| 3 | 71,9 | 2     |    | 13 | 100,0 | 12 |       | 23   | 141,3 | 22  |
| 4 | 74,4 | 3     |    | 14 | 103,5 | 13 |       | 24   | 146,2 | 23  |
| 5 | 77,0 | 4     |    | 15 | 107,2 | 14 |       | 25   | 151,4 | 24  |
| 6 | 79,7 | 5     |    | 16 | 110,9 | 15 |       | 26   | 156,7 | 25  |
| 7 | 82,5 | 6     |    | 17 | 114,8 | 16 |       | 27   | 159,8 |     |
| в | 85,4 | 7     |    | 18 | 118,8 | 17 |       | 28   | 162,2 | 26  |
| 9 | 88,5 | 8     |    | 19 | 123,0 | 18 |       | 29   | 165,5 |     |
| 0 | 91,5 | 9     |    | 20 | 127,3 | 19 |       | 30   | 167,9 | 27  |
|   | 1    |       |    |    |       | 1  |       | 1000 | 2     |     |
|   | 31   | 171,3 |    |    |       | 41 | 203,5 | 32   |       |     |
|   | 32   | 173,8 | 28 |    |       | 42 | 206,5 |      |       |     |
|   | 33   | 177,3 |    |    |       | 43 | 210,7 | 33   |       | PRO |
|   | 34   | 179,9 | 29 |    |       | 44 | 218,1 | 34   |       |     |
|   | 35   | 183,5 |    |    |       | 45 | 225,7 | 35   |       |     |
|   | 36   | 186,2 | 30 |    |       | 46 | 229.1 |      |       |     |
|   | 37   | 189,9 |    |    |       | 47 | 233,6 | 36   |       |     |
|   | 38   | 192,8 | 31 |    |       | 48 | 241,8 | 37   |       |     |
|   | 39   | 196,6 |    |    |       | 49 | 250,3 | 38   |       |     |
|   | 40   | 199.5 |    |    |       | 50 | 254.1 |      |       |     |

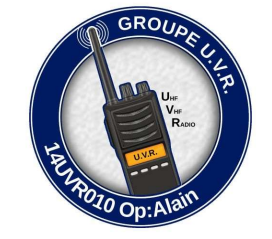

RAPPEL : La transmission par onde radio est assujettie à une législation, prenez en connaissance !

CTCSS

#### CTCSS - DCS

# Menu DCS

# RDCS (Réception) et TDCS (Transmission)

À l'instar du codage CTCSS, le *digital code squelch* (*DCS*) est un système de réception sélective utilisé sur certains émetteurs-récepteurs pour réduire la gêne par d'autres utilisateurs partageant une même fréquence radio. Il évite aussi le bruit de fond pénible de la FM. (QRM-Parasites) La différence avec le CTCSS réside cependant dans le fait que la transmission du subaudible se fait en numérique et non plus en analogique. Un code numérique à 3 chiffres est transmis en FSK à une vitesse de 131 bauds. Cela ouvre la réception sur le poste en face.

# Il y a des DCS Normaux: D212N et des DCS Inversé D212I

Liste des DCS : vous disposez des cases jaunes : Les cases roses sont des DCS Proffessionels INTERDITS

| Code<br>No. | DSC<br>(Octal) | Code<br>No. | DSC<br>(Octal) | Code<br>No. | DSC<br>(Octal) | Code<br>No. | DSC<br>(Octai) | Code<br>No. | DSC<br>(Octal) | Code<br>No. | DSC<br>(Octal) | Code<br>No. | DSC<br>(Octal) | Code<br>No. | DSC<br>(Octal) |
|-------------|----------------|-------------|----------------|-------------|----------------|-------------|----------------|-------------|----------------|-------------|----------------|-------------|----------------|-------------|----------------|
| 1.          | 000            | 2           | 001            | 3.          | 002            | 4.          | 003            | 5.          | 004            | 6.          | 005            | 7.          | 006            | 8.          | 007            |
| 9.          | 010            | 10.         | 011            | 11.         | 012            | 12          | 013            | 13.         | 014            | 14.         | 015            | 15.         | 016            | 16.         | 017            |
| 17.         | 020            | 18.         | 021            | 19.         | 022            | 20.         | 023            | 21.         | 024            | 22          | 025            | 23.         | 026            | 24.         | 027            |
| 25.         | 030            | 26.         | 031            | 27.         | 032            | 28.         | 033            | 29.         | 034            | 30.         | 035            | 31.         | 036            | 32          | 037            |
| 33.         | 040            | 34.         | 041            | 35.         | 042            | 36.         | 043            | 37.         | 044            | 38.         | 045            | 39.         | 046            | 40.         | 047            |
| 41.         | 050            | 42.         | 051            | 43.         | 052            | 44,         | 053            | 45.         | 054            | 46.         | 055            | 47.         | 056            | 48.         | 057            |
| 49.         | 060            | 50          | 061            | 51.         | 062            | 52          | 063            | 53.         | 064            | 54.         | 065            | 55.         | 066            | 56.         | 067            |
| 57.         | 070            | 58.         | 071            | 59.         | 072            | 60.         | 073            | 61.         | 074            | 62.         | 075            | 63.         | 076            | 64.         | 077            |
| 65.         | 100            | 66.         | 101            | 67.         | 102            | 68.         | 103            | 69,         | 104            | 70.         | 105            | 71.         | 106            | 72.         | 107            |
| 73.         | 110            | 74.         | 111            | 75.         | 112            | 76.         | 113            | 77.         | 114            | 78.         | 115            | 79,         | 116            | 80.         | 117            |
| 81.         | 120            | 82.         | 121            | 83.         | 122            | 84.         | 123            | 85.         | 124            | 86.         | 125            | 87.         | 126            | 88.         | 127            |
| 89.         | 130            | 90.         | 131            | 91.         | 132            | 92.         | 133            | 93          | 134            | 94.         | 135            | 95.         | 136            | 96.         | 137            |
| 97.         | 140            | .98,        | 141            | 99.         | 142            | 100.        | 143            | 101.        | 144            | 102         | 145            | 103.        | 146            | 104.        | 147            |
| 105         | 150            | 106.        | 151            | 107.        | 152            | 108.        | 153            | 109.        | 154            | 110.        | 155            | 111.        | 156            | 112.        | 157            |
| 113.        | 160            | 114.        | 161            | 115.        | 162            | 116.        | 163            | 117.        | 164            | 118.        | 165            | 119.        | 166            | 120.        | 167            |
| 121.        | 170            | 122.        | 171            | 123         | 172            | 124.        | 173            | 125.        | 174            | 126,        | 175            | 127.        | 176            | 128.        | 177            |
| 129.        | 200            | 130.        | 201            | 131.        | 202            | 132.        | 203            | 133.        | 204            | 134.        | 205            | 135,        | 206            | 136.        | 207            |
| 137.        | 210            | 138.        | 211            | 139.        | 212            | 140.        | 213            | 141.        | 214            | 142         | 215            | 143.        | 216            | 144.        | 217            |
| 145.        | 220            | 146.        | 221            | 147.        | 222            | 148.        | 223            | 149.        | 224            | 150.        | 225            | 151.        | 226            | 152.        | 227            |
| 153.        | 230            | 154.        | 231            | 155.        | 232            | 158.        | 233            | 157.        | 234            | 158.        | 235            | 159.        | 236            | 160.        | 237            |
| 161.        | 240            | 162         | 241            | 163.        | 242            | 164.        | 243            | 165,        | 244            | 166.        | 245            | 167.        | 246            | 168.        | 247            |
| 169.        | 250            | 170.        | 251            | 171.        | 252            | 172.        | 253            | 173.        | 254            | 174.        | 255            | 175.        | 256            | 176.        | 257            |
| 177.        | 260            | 178         | 261            | 179.        | 262            | 180.        | 263            | 181.        | 264            | 182.        | 265            | 183.        | 266            | 184.        | 267            |
| 185.        | 270            | 186,        | 271            | 187.        | 272            | 188.        | 273            | 189.        | 274            | 190.        | 275            | 191.        | 276            | 192         | 277            |
| 193.        | 300            | 194.        | 301            | 195.        | 302            | 195.        | 303            | 197.        | 304            | 198.        | 305            | 199,        | 306            | 200.        | 307            |
| 201.        | 310            | 202.        | 311            | 203.        | 312            | 204.        | 313            | 205.        | 314            | 206.        | 315            | 207.        | 316            | 208         | 317            |
| 209.        | 320            | 210.        | 321            | 211.        | 322            | 212         | 323            | 213         | 324            | 214.        | 325            | 215.        | 326            | 216         | 327            |
| 217.        | 330            | 218.        | 331            | 219.        | 332            | 220.        | 333            | 221.        | 334            | 222.        | 335            | 223.        | 336            | 224.        | 337            |
| 225.        | 340            | 226.        | 341            | 227.        | 342            | 228.        | 343            | 229.        | 344            | 230.        | 345            | 231.        | 346            | 232         | 347            |
| 233.        | 350            | 234.        | 351            | 235.        | 352            | 236.        | 353            | 237.        | 354            | 238.        | 355            | 239.        | 356            | 240.        | 357            |
| 241.        | 360            | 242.        | 361            | 243.        | 362            | 244.        | 363            | 245         | 364            | 246         | 365            | 247.        | 366            | 248.        | 367            |
| 249.        | 370            | 250.        | 371            | 251.        | 372            | 252.        | 373            | 253.        | 374            | 254.        | 375            | 255.        | 376            | 256         | 377            |
| 257.        | 400            | 258.        | 401            | 259.        | 402            | 260.        | 403            | 261.        | 404            | 262         | 405            | 263.        | 406            | 264.        | 407            |
| 265.        | 410            | 266.        | 411            | 267.        | 412            | 268.        | 413            | 269.        | 414            | 270.        | 415            | 271.        | 416            | 272.        | 417            |
| 273.        | 420            | 274.        | 421            | 275.        | 422            | 276.        | 423            | 277.        | 424            | 278.        | 425            | 279.        | 426            | 280         | 427            |
| 281.        | 430            | 282         | 431            | 283.        | 432            | 284.        | 433            | 285         | 434            | 286         | 435            | 287.        | 436            | 288.        | 437            |
| 289.        | 440            | 290.        | 441            | 291.        | 442            | 292         | 443            | 293.        | 444            | 294.        | 445            | 295,        | 446            | 296.        | 447            |
| 297.        | 450            | 298.        | 451            | 299.        | 452            | 300.        | 453            | 301.        | 454            | 302.        | 455            | 303.        | 456            | 304.        | 457            |
| 305.        | 460            | 306.        | 461            | 307.        | 462            | 308.        | 463            | 309.        | 464            | 310.        | 465 •          | 311.        | 466            | 312         | 467            |

| 313, | 470 | 314. | 471 | 315. | 472 | 316. | 473 | 317. | 474 | 318. | 475 | 319  | 476 | 320. | 477 |
|------|-----|------|-----|------|-----|------|-----|------|-----|------|-----|------|-----|------|-----|
| 321. | 500 | 322  | 501 | 323. | 502 | 324. | 503 | 325. | 504 | 326. | 505 | 327. | 506 | 328. | 507 |
| 329. | 510 | 330. | 511 | 331. | 512 | 332. | 513 | 333. | 514 | 334. | 515 | 335. | 516 | 336. | 517 |
| 337. | 520 | 338. | 521 | 339. | 522 | 340. | 523 | 341. | 524 | 342. | 525 | 343. | 526 | 344. | 527 |
| 345. | 530 | 346. | 531 | 347. | 532 | 348. | 533 | 349. | 534 | 350. | 535 | 351. | 536 | 352. | 537 |
| 353. | 540 | 354. | 541 | 355. | 542 | 356. | 543 | 357. | 544 | 358. | 545 | 359. | 546 | 360. | 547 |
| 361. | 550 | 362  | 551 | 363. | 552 | 364. | 553 | 365. | 554 | 366. | 555 | 367. | 556 | 368. | 557 |
| 369. | 560 | 370. | 561 | 371. | 562 | 372. | 563 | 373. | 564 | 374. | 565 | 375. | 566 | 376. | 567 |
| 377. | 570 | 378, | 571 | 379. | 572 | 380. | 573 | 381. | 574 | 382. | 575 | 383. | 576 | 384. | 577 |
| 385. | 600 | 386. | 601 | 387. | 602 | 388. | 603 | 389. | 604 | 390. | 605 | 391. | 606 | 392. | 607 |
| 393. | 610 | 394. | 611 | 395. | 612 | 396. | 613 | 397. | 614 | 398. | 615 | 399. | 616 | 400. | 617 |
| 401. | 620 | 402  | 621 | 403. | 622 | 404. | 623 | 405. | 624 | 406. | 625 | 407. | 626 | 408. | 627 |
| 409. | 630 | 410. | 631 | 411. | 632 | 412  | 633 | 413. | 634 | 414. | 635 | 415. | 636 | 416. | 637 |
| 417. | 640 | 418. | 641 | 419. | 642 | 420. | 643 | 421. | 644 | 422  | 645 | 423, | 646 | 424. | 647 |
| 425. | 650 | 426. | 651 | 427. | 652 | 428. | 653 | 429, | 654 | 430, | 655 | 431. | 656 | 432. | 657 |
| 433. | 660 | 434. | 661 | 435. | 662 | 436. | 663 | 437. | 664 | 438  | 665 | 439. | 666 | 440. | 667 |
| 441. | 670 | 442  | 671 | 443. | 672 | 444. | 673 | 445. | 674 | 446. | 675 | 447. | 676 | 448. | 677 |
| 449. | 700 | 450. | 701 | 451. | 702 | 452  | 703 | 453. | 704 | 454. | 705 | 455. | 706 | 456. | 707 |
| 457. | 710 | 458. | 711 | 459. | 712 | 460. | 713 | 461. | 714 | 462. | 715 | 463. | 716 | 464. | 717 |
| 465. | 720 | 466. | 721 | 467. | 722 | 468. | 723 | 469. | 724 | 470. | 725 | 471. | 726 | 472  | 727 |
| 473. | 730 | 474. | 731 | 475. | 732 | 476. | 733 | 477. | 734 | 478  | 735 | 479. | 736 | 480. | 737 |
| 481. | 740 | 482. | 741 | 483. | 742 | 484. | 743 | 485. | 744 | 486. | 745 | 487. | 746 | 488. | 747 |
| 489. | 750 | 490. | 751 | 491. | 752 | 492  | 753 | 493. | 754 | 494. | 755 | 495. | 756 | 496. | 757 |
| 497. | 760 | 498. | 761 | 499. | 762 | 500. | 763 | 501. | 764 | 502  | 765 | 503. | 766 | 504. | 767 |
| 505. | 770 | 506. | 771 | 507. | 772 | 508. | 773 | 509. | 774 | 510. | 775 | 511. | 776 | 512. | 777 |

# RAPPEL : La transmission par onde radio est assujettie à une législation, prenez en connaissance !

#### QUELQUES FREQUENCES

# RAPPEL : La transmission par onde radio est assujettie à une législation, PRENEZ EN CONNAISSANCE Le PMR, c'est quoi ???? Canaux PMR446 analogiques (NFM) et numériques TDMA (DMR)

http://pmr446.free.fr/index\_pmr446.htm

| Canal | Fréquence exacte en Mhz |
|-------|-------------------------|
| 1     | 446.00625               |
| 2     | 446.01875               |
| 3     | 446.03125               |
| 4     | 446.04375               |
| 5     | 446.05625               |
| 6     | 446.06875               |
| 7     | 446.08125               |
| 8     | 446.09375               |
| 9     | 446.10625               |
| 10    | 446.11875               |
| 11    | 446.13125               |
| 12    | 446.14375               |
| 13    | 446.15625               |
| 14    | 446.16875               |
| 15    | 446.18125               |
| 16    | 446.19375               |

| anal | Fréquence                 | Espacement<br>réglable au pas<br>de 6.25 Khz | Utilisation conventionnelle recommandée                                                                                                    |  |  |  |  |  |
|------|---------------------------|----------------------------------------------|----------------------------------------------------------------------------------------------------|--|--|--|--|--|
| 1    | 446,00625<br>MHz 12.5 kHz |                                              | FM => Canal EmCOMM => 1/12<br>FM => Route (1/9)                                                                                                    |  |  |  |  |  |
| 2    | 446,01875<br>MHz          | 12,5 kHz                                     | FM => Campeur, camping car => (2/8)                                                                                                    |  |  |  |  |  |
| 3    | 446,03125<br>MHz 12,5 kHz |                                              | FM => Canal Preepers (prévoyant) Survivaliste avec CTCSS 210.7 H<br>=> 3/33<br>ou<br>FM => Canal Preepers (prévoyant) Survivaliste avec CTCSS 74.4 Hz<br>=> 3/3                                                                     |  |  |  |  |  |
| 4    | 446,04375<br>MHz          | 12,5 kHz                                     | FM => Intercom des pilotes de drones avec CTCSS 107.2 Hz => 4/14<br>FM => Canal entraide 4x4 avec CTCSS 77 Hz => 4/4                                                                                                    |  |  |  |  |  |
| 5    | 446,05625<br>MHz          | 12,5 kHz                                     | FM => Scouts avec CTCSS 79.7 Hz => 5/5 (source :<br>www.radioscoutisme.org) (archive)<br>DMR => Scouts => CC1 TG907 TS1                                                                                                    |  |  |  |  |  |
| 6    | 446,06875<br>MHz          | 12,5 kHz                                     | FM => Chasseurs (CTCSS locaux)                                                                                                    |  |  |  |  |  |
| 7    | 446,08125<br>MHz          | 12,5 kHz                                     | FM => Canal Montagne Rando Pyrénées => 7/7                                                                                                    |  |  |  |  |  |
| 8    | 446,09375<br>MHz          | 12,5 kHz                                     | FM => Canal d'appel avec CTCSS 88,5 Hz ⇒ 8/8<br>FM => Canal Detresse ⇒ 8/18<br>FM => Canal Montagne Rando Alpes (France + Italie RETE RADIO<br>MONTANA) avec CTCSS 114,8 Hz ⇒ 8/16                                                  |  |  |  |  |  |
| 9    | 446,10625<br>MHz          | 12,5 kHz                                     | DMR => Canal d'appel => CC1 TG99, sur le TS1 pour le DCDM<br>DMR => Detresse** => CC1 TG9112*, sur le TS1 pour le DCDM<br>"Et, si pas de réponse pour une urgence (MayDay) => "All Call"<br>**EmCOM sur un autre canal avec même TG |  |  |  |  |  |
| 10   | 446,11875<br>MHz          | 12,5 kHz                                     |                                                                                                    |  |  |  |  |  |
| 11   | 446,13125<br>MHz          | 12,5 kHz                                     |                                                                                                    |  |  |  |  |  |
| 12   | 446,14375<br>MHz          | 12,5 kHz                                     |                                                                                                    |  |  |  |  |  |
| 13   | 446,15625<br>MHz          | 12,5 kHz                                     |                                                                                                    |  |  |  |  |  |
| 14   | 446,16875<br>MHz          | 12,5 kHz                                     |                                                                                                    |  |  |  |  |  |
| 15   | 446,18125<br>MHz          | 12,5 kHz                                     |                                                                                                    |  |  |  |  |  |
| 16   | 446,19375<br>MHz          | 12,5 kHz                                     |                                                                                                    |  |  |  |  |  |

La bande Aviation France https://map.aerobreak.com/

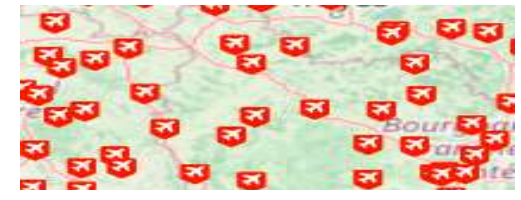

Le site RepeaterBook pour ECOUTER les relais RA, installable aussi sur le téléphone https://www.repeaterbook.com/index.php/en-us/

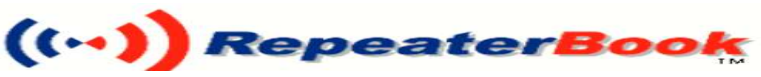

Créé par 14UVR010 le 7 Fevrier 2024

Version modifiée du 13/06/2024 21:34:33

#### **QUELQUES FREQUENCES 2**

#### RAPPEL : La transmission par onde radio est assujettie à une législation, prenez en connaissance !

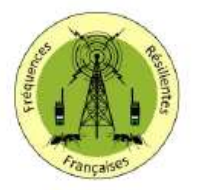

### Plan Radio des Fréquences Résilientes Françaises

Le jour où tout va mal, il vaut mieux savoir ce qu'on fait rapidement en matière de radiocommunication. Cet aidemémoire a vocation à vous offrir une vision synthétique des fréquences radio les plus utilisées lors d'urgences ou de situations complexes et imprévues.

Ce plan de radiocommunication des Fréquences Résilientes Françaises n'est aucunement un standard officiel. Il n'a pas d'autorité, et reste dépendant de la réglementation Française en la matière (ANFR). Il faut donc le considérer comme un document informatif, et l'exploiter en fonction de vos prérogatives légales.

Le tableau ci-dessous présente les 3 bandes de fréquences HF, VHF et UHF avec pour chacune les canaux importants à retenir. Faites en bon usage en respectant pour chacune des bandes, les réglementations et les procédures de communications.

| Label   | Bande | Fréquence  | CTCSS/Hz | Usages                                                        |
|---------|-------|------------|----------|---------------------------------------------------------------|
| CB 3 AM | HF    | 26.9850    |          | Canal d'appel Survivalistes et Preppers                       |
| CB 9 AM | HF    | 27.0650    |          | Canal d'appel Survivalistes et Preppers                       |
| FFVL    | VHF   | 143.987500 |          | Activités de vol libre                                        |
| V-OP-2M | VHF   | 145.500000 |          | Canal d'appel Radioamateurs                                   |
| VHFM525 | VHF   | 145.525000 |          | Canal dégagement Radioamateurs                                |
| VHFM550 | VHF   | 145.550000 |          | Canal dégagement Radioamateurs                                |
| VHFM575 | VHF   | 145.575000 |          | Canal dégagement Radioamateurs                                |
| SHTEPRE | VHF   | 146.420000 |          | Non attribué zone 1 : Canal dégagement Preppers               |
| SHITE   | VHF   | 146.520000 |          | Non attribué zone 1 : Canal d'appel Survivalistes et Preppers |
| SHTESUR | VHF   | 146,550000 |          | Non attribué zone 1 : Canal dégagement Survivalistes          |
| MER 06  | VHF   | 156.300000 |          | Marine - Canal dégagement Navîre à navire                     |
| MER 08  | VHF   | 156.400000 |          | Marine - Canal dégagement Navire à navire                     |
| MER 16  | VHF   | 156.800000 |          | Marine - Canal d'urgence - Appel de détresse et Sécurité      |
| MER 72  | VHF   | 156.625000 |          | Marine - Canal dégagement Navire à navire                     |
| SOS E   | VHF   | 161.300000 |          | Canal E Secours                                               |
| 505 A   | VHF   | 163.100000 |          | Canal A Secours                                               |
| PMR 3   | UHF   | 446.031250 |          | Canal d'appel Survivalistes et Preppers                       |
| PMR 333 | UHF   | 446.031250 | 210.7    | Canal d'appel Survivalistes et Preppers (Sous-canal 3-33)     |
| PMR 7.7 | UHF   | 446.081250 | 85,4     | Sous-canal 7-7 Secours                                        |
| PMR 8   | UHF   | 446.093750 |          | Canal d'appel PMR                                             |
| SOS UA  | UHF   | 463.100000 |          | Canal secours UA                                              |
| P-ROUG1 | UHF   | 465.650000 |          | Plan rouge Sécurité Civile                                    |
| P-ROUG2 | UHF   | 465.750000 |          | Plan rouge Sécurité Civile                                    |

| La Résilience | S'adapter: rebondir: survives développer ess capacités protiques de résilience |
|---------------|--------------------------------------------------------------------------------|
| 🛔 🗙 👌 🔊 🕀 🙇 🕻 | KOM Trat                                                                       |

#### Canal Fréquence CTCSS Utilisations 446.00625 MHz 1 01/01/23 446.00625 MHz 67.0 Hz 1-2 446.00625 MHz 71.9 Hz CSC Canal Sécurité Chasse CSC 1-9 446.00625 MHz 91.5 Hz CSR Canal Sécurité Route CSR 1-12 446.00625 MHz 100.0 Hz RESQ canal d'urgence RESQ 2 446.01875 MHz 02/02/23 446.01875 MHz 71.9 Hz 446.03125 MHz 3 03/03/23 446.03125 MHz 74.4 Hz relais preppers survivaliste 01/03/13 446.03125 MHz 103.5 Hz relais preppers survivaliste 01/03/23 146.2 Hz 446.03125 MHz relais preppers survivaliste 3-33 446.03125 MHz 210.7 Hz canal d'appel preppers survivaliste SHTF 4 446.04375 MHz 4-4 446.04375 MHz 77.0 Hz 4×4 $4 \times 4$ 4-14 sécu drone, modélisme 446.04375 MHz 107.2 Hz CSD 5 446.05625 MHz 5-5 446.05625 MHz 79.7 Hz Radio scoutisme SCOUT 5-20 UFOlogie OVNI spotter 446.05625 MHz 131.8 Hz UFO/OVNI 446.06875 MHz relais / répéteurs (expérimentations, tests) 6 6-6 446.06875 MHz 82.5 Hz relais / répéteurs (expérimentations, tests) R1 6-16 446.06875 MHz 114.8 Hz relais / répéteurs (expérimentations, tests) R2 6-26 446.06875 MHz 162.2 Hz relais / répéteurs (expérimentations, tests) R3 6-36 446.06875 MHz 233.6 Hz relais / répéteurs (expérimentations, tests) R4 7 446.08125 MHz 07/07/23 446.08125 MHz 85.4 Hz RRM Radio Rando Montagne canal d'appel PMRistes 446.09375 MHz 8 peut servir pour de la détresse canal d'appel PMRistes 08/08/23 446.09375 MHz 88.5 Hz peut servir pour de la détresse canal d'appel PMRistes peut aussi servir 8T8 446.09375 MHz TX 88.5 Hz pour de la détresse 01/08/16 446.09375 MHz 114.8 Hz RRM Italie

https://groupefcf.org/index.php/plan-de-bande-pm

#### Créé par 14UVR010 le 7 Fevrier 2024

#### Version modifiée du 13/06/2024 21:34:34